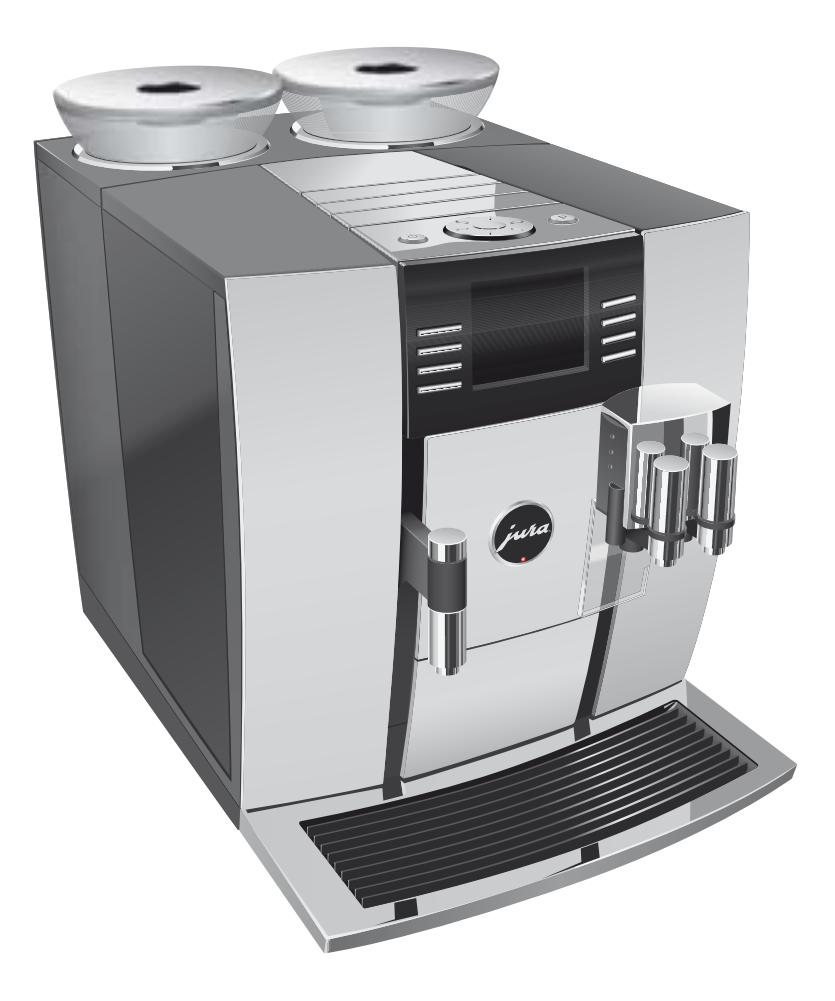

# Bruksanvisning GIGA 5

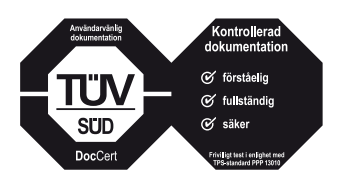

Bruksanvisningen har försetts med den oberoende tyska provningsanstalten TÜV SÜD: s kontrollsigill för lättförståelighet, fullständighet och säkerhet.

# Din GIGA 5

| Viktig information       6         Användning för avsett ändamål                                                                                                    | M  | lanöverorgan                                                  | 4        |
|----------------------------------------------------------------------------------------------------|----|---------------------------------------------------------------|----------|
| Användning för avsett ändamål       6         För din säkerhet       6         1       Förberedelse och idrifttagning       9         JURA på Internet       9         Uppställning av apparaten       9         Påfyllning av vattentanken       9         Påfyllning av vattenhårdheten       10         Kaffe, latte macchiato med mera – möjligheter för tillredning       15         Kaffe, latte macchiato med mera – möjligheter för tillredning       15         Tillredning med en knapptryckning       16         Tillredning med en knapptryckning       17         Matet kaffe       17         Permanent anpassning av mängderna till koppstorleken       18         Aktivering av förvalet av malverk.       19         Varmvatten       20         3 Daglig drift       21         Start       21         Daglig skötsel       21         Avstängning       26         Skötselinställningar i programmeringsläget       23         Möjliga inställningar i programmeringsläget       24         Permanenta inställningar i programmeringsläget       23         Möjliga inställningar i programmeringsläget       24         Produktinställningar.       26         Skötselinställningar. | Vi | iktig information                                             | 6        |
| För din säkerhet.       6         1       Förberedelse och idrifttagning       9         JURA på Internet.                                                                                                    |    | Användning för avsett ändamål                                 | 6        |
| 1       Förberedelse och idrifttagning       9         JURA på Internet                                                                                                    |    | För din säkerhet                                              | 6        |
| JURA på Internet.       9         Uppställning av apparaten       9         Påfyllning av vattentanken.       9         Påfyllning av bönbehållaren.       10         Första idrifttagningen       10         Mätning av vattenhårdheten       14         Anslutning av mjölk.       14 <b>2 Tillredning</b> 15         Kaffe, latte macchiato med mera – möjligheter för tillredning.       15         Tillredning med en knapptryckning.       16         Tillredning via den runda produktmenyn       17         Malet kaffe.       17         Permanent anpassning av mängderna till koppstorleken       18         Aktivering av förvalet av malverk.       19         Varmvatten       20         3 Daglig drift       21         Start.       21         Daglig skötsel.       21         Avstängning.       26         Skötselinställningar i programmeringsläget       23         Möjliga inställningar i programmeringsläget       23         Möjliga inställningar.       26         Skötselinställningar.       26         Skötselinställningar.       26         Skötselinställningar.       26         Skötselinställningar.       26                                                      | 1  | Förberedelse och idrifttagning                                | 9        |
| Uppställning av vattentanken       9         Påfyllning av bönbehållaren       10         Första idrifttagningen       10         Mätning av vattenhårdheten       14         Anslutning av mjölk       14 <b>2</b> Tillredning         Kaffe, latte macchiato med mera – möjligheter för tillredning.       15         Tillredning wia den runda produktmenyn       16         Tillredning via den runda produktmenyn       17         Malet kaffe.       17         Permanent anpassning av mängderna till koppstorleken       18         Aktivering av förvalet av malverk.       19         Varmvatten       20         3       Daglig drift       21         Start       21         Avstängning       22         4       Permanenta inställningar i programmeringsläget       23         Möjliga inställningar i programmeringsläget       23         Möjliga inställningar i programmeringsläget       23         Produktinställningar i programmeringsläget       28         Energisparläge       28         Tid och datum       29         Timer       30         Automatisk avstängning       31         Enheter       31         Aterställninga                                                |    | JURA på Internet                                              | 9        |
| Påfyllning av vattentanken                                                                                                    |    | Uppställning av apparaten                                     | 9        |
| Påfyllning av bönbehållaren.       10         Första idrifttagningen       10         Mätning av vattenhårdheten       14         Anslutning av mjölk.       14 <b>2 Tillredning</b> 15         Kaffe, latte macchiato med mera – möjligheter för tillredning       15         Tillredning med en knapptryckning       16         Tillredning via den runda produktmenyn       17         Malet kaffe.       17         Permanent anpassning av mängderna till koppstorleken       18         Aktivering av förvalet av malverk.       19         Varmvatten       20 <b>3 Daglig drift</b> 21         Start       21         Daglig skötsel.       21         Avstängning       22 <b>4 Permanenta inställningar i programmeringsläget</b> 23         Möjliga inställningar i programmeringsläget       23         Möjliga inställningar i programmeringsläget       23         Möjliga vattenhårdhet       28         Energisparläge       28         Tid och datum       29         Timer       30         Automatisk avstängning       31         Enheter       31         Återställning av information       34                                                                                     |    | Påfyllning av vattentanken                                    | 9        |
| Första idrifttagningen       10         Mätning av vattenhårdheten       14         Anslutning av mjölk       14 <b>2 Tillredning</b> 15         Kaffe, latte macchiato med mera – möjligheter för tillredning       15         Tillredning med en knapptryckning       16         Tillredning via den runda produktmenyn       17         Malet kaffe       17         Permanent anpassning av mängderna till koppstorleken       18         Aktivering av förvalet av malverk       19         Varmvatten       20 <b>3 Daglig drift 21</b> Start       21         Daglig skötsel       21         Avstängning       22 <b>4 Permanenta inställningar i programmeringsläget</b> 23         Möjliga inställningar i programmeringsläget       23         Möjliga inställningar i programmeringsläget       24         Produktinställningar i programmeringsläget       24         Inställning av vattenhårdhet       28         Energisparläge       28         Ind och datum       29         Timer       30         Automatisk avstängning       31         Enheter       31         Återställning av information       34                                                                            |    | Påfyllning av bönbehållaren                                   | 10       |
| Mätning av vattenhårdheten                                                                                                    |    | Första idrifttagningen                                        |          |
| Anslutning av mjölk.       14         2       Tillredning       15         Kaffe, latte macchiato med mera – möjligheter för tillredning.       15         Tillredning med en knapptryckning.       16         Tillredning via den runda produktmenyn       17         Malet kaffe.       17         Permanent anpassning av mängderna till koppstorleken.       18         Aktivering av förvalet av malverk.       19         Varmvatten.       20         3       Daglig drift       21         Start.       21         Daglig skötsel.       21         Avstängning.       22         4       Permanenta inställningar i programmeringsläget       23         Möjliga inställningar i programmeringsläget       23         Produktinställningar.       26         Skötselinställningar.       26         Skötselinställningar.       26         Inställning av vattenhårdhet       28         Energisparläge       28         Tid och datum       29         Timer       30         Automatisk avstängning.       31         Enheter.       31         Ahterställning av information.       33         Displayinställningar       32                                                                 |    | Mätning av vattenhårdheten                                    | 14       |
| 2       Tillredning       15         Kaffe, latte macchiato med mera – möjligheter för tillredning.       15         Tillredning med en knapptryckning.       16         Tillredning via den runda produktmenyn       17         Malet kaffe.       17         Permanent anpassning av mängderna till koppstorleken.       18         Aktivering av förvalet av malverk.       19         Varmvatten       20         3       Daglig drift       21         Start       21         Daglig skötsel.       21         Avstängning       22         4       Permanenta inställningar i programmeringsläget       23         Möjliga inställningar i programmeringsläget       23         Produktinställningar.       24         Inställning av vattenhårdhet       28         Energisparläge       28         Tid och datum       29         Timer       30         Automatisk avstängning       31         Enheter       31         Återställninga vinformation       34         Avtäsning av information       34                                                                                                    |    | Anslutning av mjölk                                           | 14       |
| Kaffe, latte macchiato med mera – möjligheter för tillredning.       .15         Tillredning med en knapptryckning.       .16         Tillredning via den runda produktmenyn       .17         Malet kaffe.       .17         Permanent anpassning av mängderna till koppstorleken.       .18         Aktivering av förvalet av malverk.       .19         Varmvatten.       .20         3 Daglig drift       .21         Start.       .21         Daglig skötsel.       .21         Avstängning.       .22         4 Permanenta inställningar i programmeringsläget       .23         Möjliga inställningar i programmeringsläget       .23         Produktinställningar.       .24         Inställning av malningsgrad.       .26         Skötselinställningar.       .26         Inställning av vattenhårdhet       .28         Energisparläge       .28         Tid och datum       .29         Timer       .30         Automatisk avstängning.       .31         Enheter.       .31         Återställningar       .32         Språk.       .33         Displayinställningar       .33         Bakgrund       .34                                                                                    | 2  | Tillredning                                                   | 15       |
| Tillredning med en knapptryckning      16         Tillredning via den runda produktmenyn      17         Malet kaffe      17         Permanent anpassning av mängderna till koppstorleken      18         Aktivering av förvalet av malverk                                                                                                    |    | Kaffe, latte macchiato med mera – möjligheter för tillredning |          |
| Tillredning via den runda produktmenyn       .17         Malet kaffe       .17         Permanent anpassning av mängderna till koppstorleken       .18         Aktivering av förvalet av malverk       .19         Varmvatten       .20         3 Daglig drift       .21         Start       .21         Daglig skötsel       .21         Avstängning       .22         4 Permanenta inställningar i programmeringsläget       .23         Möjliga inställningar i programmeringsläget       .23         Produktinställningar       .24         Inställning av malningsgrad       .26         Skötselinställningar       .26         Skötselinställningar       .26         Inställning av vattenhårdhet       .28         Energisparläge       .28         Tid och datum       .29         Timer       .30         Automatisk avstängning       .31         Enheter       .31         Återställningar       .32         Språk       .33         Daglig vinförmation       .34                                                                                                    |    | Tillredning med en knapptryckning                             | 16       |
| Malet kaffe.       .17         Permanent anpassning av mängderna till koppstorleken       .18         Aktivering av förvalet av malverk.       .19         Varmvatten       .20         3 Daglig drift       .21         Start       .21         Daglig skötsel       .21         Avstängning       .22         4 Permanenta inställningar i programmeringsläget       .23         Möjliga inställningar i programmeringsläget       .23         Produktinställningar       .24         Inställningar       .26         Skötselinställningar       .24         Inställningar       .26         Skötselinställningar       .26         Inställning av valtenhårdhet       .28         Energisparläge       .28         Tid och datum       .29         Timer       .30         Automatisk avstängning       .31         Återställning till fabriksinställningar       .32         Språk       .33         Displayinställningar       .33         Bakgrund       .34         Avläsning av information       .34                                                                                                    |    | Tillredning via den runda produktmenyn                        |          |
| Permanent anpassning av mängderna till koppstorleken                                                                                                    |    | Malet kaffe                                                   |          |
| Aktivering av förvalet av malverk.                                                                                                    |    | Permanent anpassning av mängderna till koppstorleken          |          |
| Varmvatten203 Daglig drift21Start21Daglig skötsel21Avstängning224 Permanenta inställningar i programmeringsläget23Möjliga inställningar i programmeringsläget23Produktinställningar24Inställning av malningsgrad26Skötselinställningar26Skötselinställningar26Inställning av vattenhårdhet28Energisparläge28Tid och datum29Timer30Automatisk avstängning31Enheter31Återställning till fabriksinställningar32Språk33Displayinställningar33Bakgrund34Avläsning av information34                                                                                                    |    | Aktivering av förvalet av malverk                             |          |
| 3       Daglig drift       21         Start                                                                                                    |    | Varmvatten                                                    | 20       |
| Start.       21         Daglig skötsel.       21         Avstängning       22         4 Permanenta inställningar i programmeringsläget       23         Möjliga inställningar i programmeringsläget       23         Produktinställningar       24         Inställning av malningsgrad       26         Skötselinställningar.       26         Inställning av vattenhårdhet       28         Energisparläge       28         Tid och datum       29         Timer.       30         Automatisk avstängning.       31         Enheter.       31         Språk.       33         Displayinställningar       32         Språk.       33         Avläsning av information.       34                                                                                                    | 3  | Daglig drift                                                  | 21       |
| Daging skotsel.       21         Avstängning       22         4 Permanenta inställningar i programmeringsläget       23         Möjliga inställningar i programmeringsläget       23         Produktinställningar       24         Inställning av malningsgrad       26         Skötselinställningar       26         Inställning av vattenhårdhet       28         Energisparläge       28         Tid och datum       29         Timer       30         Automatisk avstängning       31         Återställning till fabriksinställningar       32         Språk       33         Displayinställningar       33         Bakgrund       34                                                                                                    |    | Start                                                         | ا ∠      |
| Avstangning       22         4       Permanenta inställningar i programmeringsläget       23         Möjliga inställningar i programmeringsläget       23         Produktinställningar       24         Inställning av malningsgrad       26         Skötselinställningar       26         Inställning av vattenhårdhet       28         Energisparläge       28         Tid och datum       29         Timer       30         Automatisk avstängning       31         Återställning till fabriksinställningar       32         Språk       33         Displayinställningar       33         Bakgrund       34         Avläsning av information       34                                                                                                    |    | Dagiig skotsei                                                | ا∠۲۱     |
| 4       Permanenta installningar i programmeringsläget       23         Möjliga inställningar i programmeringsläget       23         Produktinställningar       24         Inställning av malningsgrad       26         Skötselinställningar       26         Inställning av valtenhårdhet       28         Energisparläge       28         Tid och datum       29         Timer       30         Automatisk avstängning       31         Enheter       31         Återställning till fabriksinställningar       32         Språk       33         Displayinställningar       33         Bakgrund       34         Avläsning av information       34                                                                                                    | -  | Avstangning                                                   |          |
| Mojliga installningar i programmeringslaget23Produktinställningar24Inställning av malningsgrad26Skötselinställningar26Inställning av vattenhårdhet28Energisparläge28Tid och datum29Timer30Automatisk avstängning31Enheter31Återställning till fabriksinställningar32Språk33Displayinställningar33Bakgrund34Avläsning av information34                                                                                                    | 4  | Permanenta installningar i programmeringslaget                | 23       |
| Produktinstallningar24Inställning av malningsgrad26Skötselinställningar26Inställning av vattenhårdhet28Energisparläge28Tid och datum29Timer30Automatisk avstängning31Enheter31Återställning till fabriksinställningar32Språk33Displayinställningar33Bakgrund34Avläsning av information34                                                                                                    |    | Mojliga installningar i programmeringslaget                   | 23       |
| Installning av maningsgrad26Skötselinställningar.26Inställning av vattenhårdhet28Energisparläge28Tid och datum29Timer30Automatisk avstängning31Enheter31Återställning till fabriksinställningar32Språk33Displayinställningar33Bakgrund34Avläsning av information34                                                                                                    |    | Produktinstallningar                                          | 24       |
| Skötseiniställningar26Inställning av vattenhårdhet28Energisparläge28Tid och datum29Timer30Automatisk avstängning31Enheter31Återställning till fabriksinställningar32Språk33Displayinställningar33Bakgrund34Avläsning av information34                                                                                                    |    | Instalining av mainingsgrad                                   |          |
| Installing av vatterinardnet28Energisparläge28Tid och datum29Timer30Automatisk avstängning31Enheter31Återställning till fabriksinställningar32Språk33Displayinställningar33Bakgrund34Avläsning av information34                                                                                                    |    | SKOLSEIIIISLdIIIIIIgal                                        | 20<br>סכ |
| Enlergispanage28Tid och datum29Timer30Automatisk avstängning31Enheter31Återställning till fabriksinställningar32Språk33Displayinställningar33Bakgrund34Avläsning av information34                                                                                                    |    | Epocaic parliage                                              | ۲۵       |
| Timer                                                                                                    |    | Tid och datum                                                 | 20<br>29 |
| Automatisk avstängning                                                                                                    |    |                                                               | 2<br>ع۱  |
| Enheter                                                                                                    |    | Automatisk avstängning                                        |          |
| Återställning till fabriksinställningar                                                                                                    |    | Fnheter                                                       |          |
| Språk                                                                                                    |    | Återställning till fabriksinställningar                       | 32       |
| - r<br>Displayinställningar                                                                                                    |    | Språk                                                         |          |
| Bakgrund                                                                                                    |    | Displavinställningar                                          | 33       |
| Avläsning av information                                                                                                    |    | Bakgrund                                                      |          |
|                                                                                                    |    | Avläsning av information                                      |          |

| 5  | Skötsel                                                                                                    | 36                      |
|----|----------------------------------------------------------------------------------------------------|-------------------------|
|    | Sköljning av kaffesystemet                                                                                                    |                         |
|    | Sköljning av mjölksystemet                                                                                                    |                         |
|    | Rengöring av mjölksystemet<br>Isärtagning och sköljning av kombinationsutloppet<br>Isättning och aktivering av filter<br>Byte av filter<br>Rengöring av apparaten<br>Avkalkning av apparaten<br>Rengöring av bönbehållaren |                         |
|    |                                                                                                    |                         |
|    |                                                                                                    | 41                      |
|    |                                                                                                    |                         |
|    |                                                                                                    |                         |
|    |                                                                                                    |                         |
|    |                                                                                                    |                         |
|    | 6                                                                                                    | Meddelanden i displayen |
| 7  | Felavhjälpning                                                                                                    | 50                      |
| 8  | Transport och miljövänlig avfallshantering                                                                                                    | 52                      |
|    | Transport/tömning av systemet                                                                                                    |                         |
|    | Avfallshantering                                                                                                    | 52                      |
| 9  | Tekniska data                                                                                                    | 53                      |
| 10 | Index                                                                                                    | 54                      |
| 11 | JURA kontakt / Juridisk information                                                                                                    | 57                      |

### Symbolbeskrivning

#### Varningstexter

| ▲ VARNING   | Följ alltid de anvisningar som är betecknade med OBSERVERA eller VARNING      |  |  |
|-------------|-------------------------------------------------------------------------------|--|--|
| ▲ OBSERVERA | plus en varningssymbol. Signalordet VARNING används när det finns risk för    |  |  |
|             | allvarlig personskada och signalordet OBSERVERA när det finns risk för mindre |  |  |
|             | allvarliga personskador.                                                      |  |  |
| OBSERVERA   | OBSERVERA gör dig uppmärksam på förhållanden som kan leda till skador på      |  |  |
|             | maskinen.                                                                     |  |  |

### Symboler som används

| •          | Uppmaning till åtgärd. Du blir uppmanad att vidta en åtgärd.                |  |
|------------|-----------------------------------------------------------------------------|--|
| i          | Information och tips som gör det ännu lättare för dig att använda din GIGA. |  |
| "Espresso" | Displayindikering                                                           |  |

### Manöverorgan

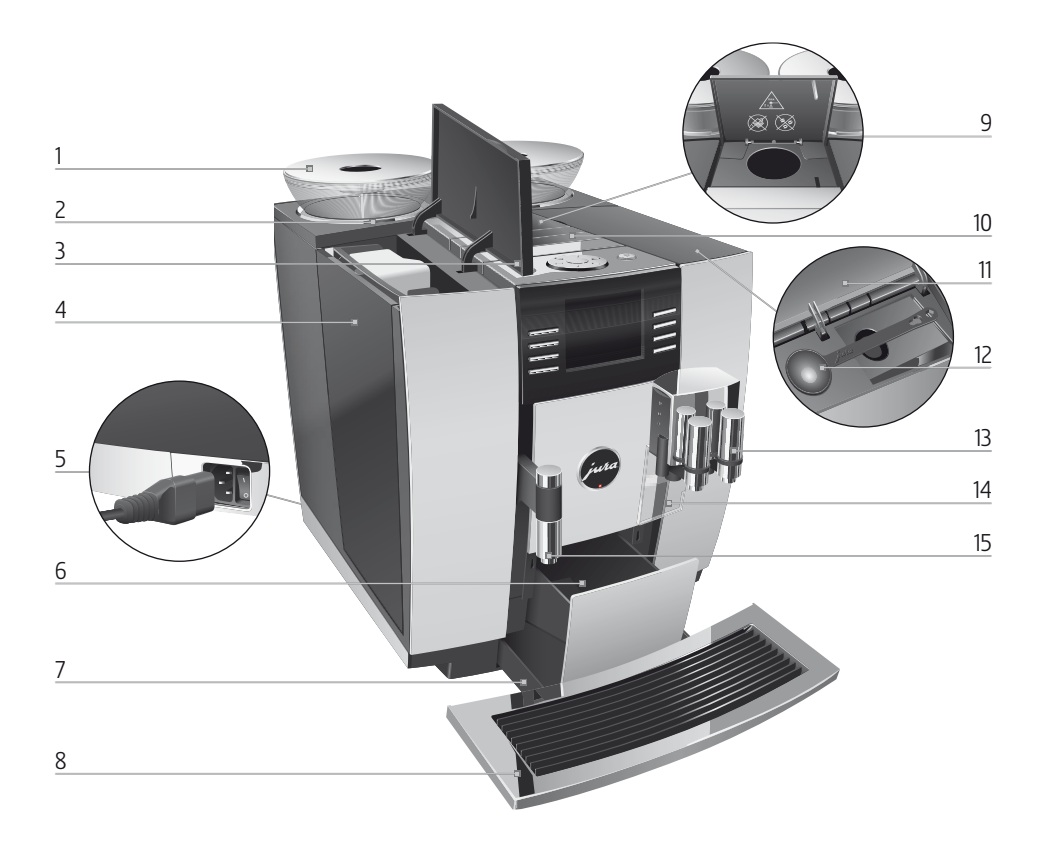

- 1 Bönbehållare med arombevarande lock
- 2 Statusindikering för bönbehållaren
- 3 Lock till vattentank
- 4 Vattentank
- 5 Nätströmbrytare och instickbar nätsladd (apparatens baksida)
- 6 Kaffesumpbehållare
- 7 Droppbricka
- 8 Kopplattform

- 9 Påfyllningstratt för malet kaffe
- 10 Ventilationslameller (Venti Ports)
- 11 Lock till förvaringsutrymmet
- 12 Doseringssked för malet kaffe
- 13 Höjd- och breddinställbart kombinationsutlopp
- 14 Stänkskydd
- 15 Höjdinställbart varmvattenutlopp

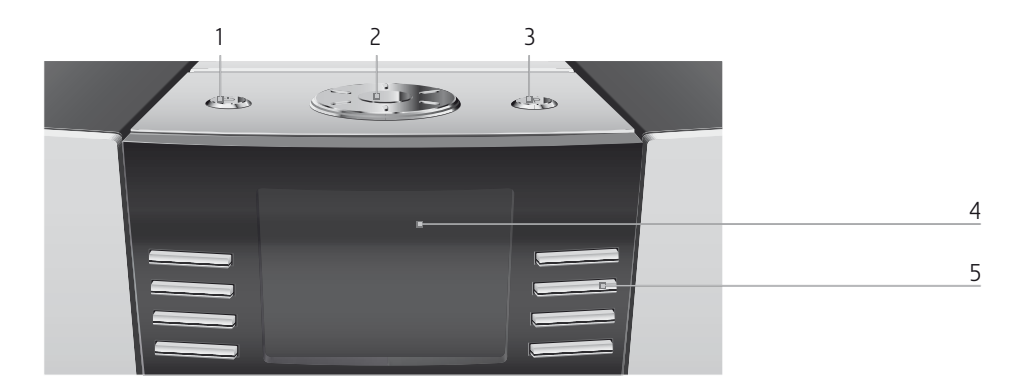

#### Apparatens ovansida

- 1 🖒 Knapp Till/Från
- 2 🕥 Rotary Switch
- 3 P Knapp P (programmering)

#### Framsida

- 4 Display
- 5 Flerfunktionsknappar (knapparnas funktion beror på den aktuella displayindikeringen)

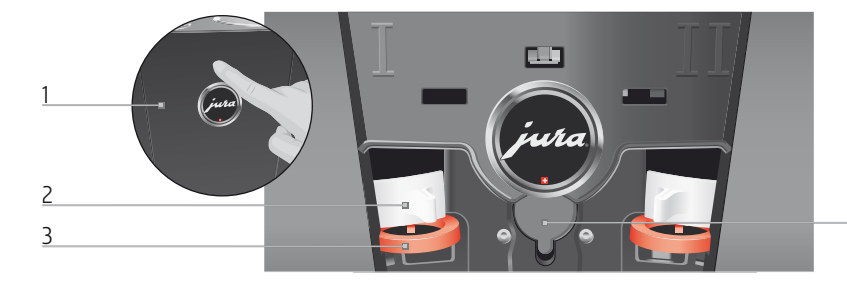

#### Apparatens baksida

- 1 Servicelock (öppnas med en fingertryckning)
- 2 Låsanordning

- 3 Skjutlås
- 4 Servicegränssnitt (under locket)

4

### Viktig information

Användning för avsett ändamål Apparaten är utformad och konstruerad för privat hushållsbruk. Den är enbart avsedd för tillredning av kaffe och för uppvärmning av mjölk och vatten. All annan användning anses som icke ändamålsenlig. JURA Elektroapparate AG påtar sig inget ansvar för följderna av att apparaten har använts för något annat ändamål än det avsedda.

Läs igenom denna bruksanvisning innan du använder apparaten och följ anvisningarna. Garantin gäller inte för skador och brister som uppstått till följd av att bruksanvisningen inte har beaktats. Ha alltid den här bruksanvisningen tillgänglig nära apparaten och lämna den vidare till nästa användare vid behov.

Läs noggrant igenom och följ de viktiga säkerhetsföreskrifterna nedan.

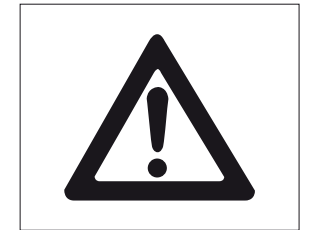

För din säkerhet

Så här gör du för att inte utsätta dig för livsfara genom elektriska stötar:

- Använd aldrig apparaten om den är skadad eller om nätsladden är trasig.
- Om du misstänker att apparaten är skadad, till exempel för att den luktar bränt, måste du omedelbart dra ut nätsladden och kontakta JURA service.
- Om apparatens n\u00e4tsladd skadas m\u00e4ste den antingen repareras direkt hos JURA eller hos en av JURA auktoriserad serviceverkstad.
- Var noga med att inte placera din GIGA och nätsladden i närheten av varma ytor.
- Se till att nätsladden inte är fastklämd eller skaver mot vassa kanter.
- Försök aldrig själv att öppna och laga apparaten. Gör inga ändringar på apparaten som inte finns beskrivna i denna bruksanvisning. Apparaten innehåller strömförande delar. Om du öppnar den utsätter du dig för livsfara. Endast av JURA auktoriserade serviceverkstäder, som använder originalreservdelar och -tillbehör, får utföra reparationer.

 För att säkert koppla bort apparaten helt från elnätet stänger du först av GIGA med knappen Till/Från och därefter med nätströmbrytaren. Dra först därefter ut nätkontakten ur eluttaget.

Det finns risk för skållning och brännskador vid utloppen:

- Placera apparaten utom räckhåll för barn.
- Vidrör inte varma delar. Använd handtagen.

En skadad apparat är inte säker och kan orsaka personskador och bränder. Gör så här för att förhindra skador på apparaten som kan medföra risk för brand- och personskador:

- Låt aldrig nätsladden hänga löst. Du kan snubbla på nätsladden eller skada den.
- Skydda din GIGA mot v\u00e4derleksp\u00e4verkan i form av regn, kyla och direkt solljus.
- Sänk aldrig ned din GIGA, nätsladden eller anslutningarna i vatten.
- Ställ aldrig din GIGA eller delar av apparaten i diskmaskinen.
- Slå ifrån huvudströmbrytaren till din GIGA innan du rengör apparaten. Använd en fuktig, men aldrig våt, trasa när du torkar av din GIGA och skydda den mot ständiga vattenstänk.
- Apparaten får endast anslutas till eluttag med rätt nätspänning enligt typskylten. Typskylten sitter på undersidan av din GIGA. Ytterligare tekniska data finns i denna bruksanvisning (se Kapitel 9 "Tekniska data").
- Använd enbart originalrengöringsprodukter från JURA. Om du använder produkter som JURA inte uttryckligen rekommenderar kan din GIGA skadas.
- Använd inte kaffebönor som är karamelliserade eller behandlade med andra tillsatser.
- Använd enbart rent och kallt vatten när du fyller på vattentanken.
- Stäng av apparaten och dra ut nätsladden om du ska vara borta en längre tid.

#### Viktig information

Personer, inklusive barn, som på grund av

- fysiska, sensoriska eller kognitiva funktionshinder eller på grund av
- oerfarenhet eller okunskap

inte på ett säkert sätt kan sköta apparaten, får endast använda den om en ansvarig person ger anvisningar eller håller uppsikt.

Säkerhet vid hantering av filterpatron CLARIS Blue:

- Förvara filterpatronerna utom räckhåll för barn.
- Förvara filterpatronerna torrt i sluten förpackning.
- Skydda filterpatronerna mot värme och direkt solljus.
- Använd inte skadade filterpatroner.
- Öppna inga filterpatroner.

# 1 Förberedelse och idrifttagning

| JURA på Internet              | Besök oss på Internet. På JURAs webbsida (www.jura.com) kan du<br>ladda ned en <b>snabbmanual</b> till din apparat. Dessutom hittar du<br>intressant och aktuell information om din GIGA och kring temat<br>kaffe.                                         |  |
|-------------------------------|----------------------------------------------------------------------------------------------------|--|
| Uppställning av<br>apparaten  | <ul> <li>Beakta följande när du ställer upp din GIGA:</li> <li>Ställ upp din GIGA på ett plant och vattenbeständigt underlag.</li> <li>Placera din GIGA så att den inte kan bli överhettad. Se till att ventilationslamellerna inte täcks över.</li> </ul> |  |
| Påfyllning av<br>vattentanken | Daglig skötsel av apparaten och hygienisk hantering av mjölk, kaffe<br>och vatten är avgörande för ett konstant perfekt kafferesultat i kop-<br>pen. Byt därför ut vattnet <b>dagligen.</b>                                                                |  |
| OBSERVERA                     | <ul> <li>Mjölk, kolsyrat mineralvatten eller andra vätskor kan skada vatten-<br/>tanken eller apparaten.</li> <li>Fyll endast på vattentanken med rent, kallt vatten.</li> </ul>                                                                           |  |
|                               | <ul> <li>Öppna locket till vattentanken.</li> <li>Ta ut vattentanken och skölj den med kallt vatten.</li> <li>Fyll vattentanken med rent, kallt vatten och sätt tillbaka den.</li> <li>Stäng locket till vattentanken.</li> </ul>                          |  |

| Påfyllning av<br>bönbehållaren | Bönbehållarna har ett arombevarande lock. Det gör att kaffebönor-<br>nas arom varar längre.                                                                                                    |  |
|--------------------------------|----------------------------------------------------------------------------------------------------|--|
| OBSERVERA                      | <ul> <li>Kaffebönor som har behandlats med tillsatser (t.ex. socker) samt malet eller frystorkat kaffe skadar malverken.</li> <li>Fyll enbart på kaffebönor som inte efterbehandlats i bönbehållarna.</li> </ul>                                                                                                    |  |
|                                | <ul> <li>Ta bort det arombevarande locket.</li> <li>Ta bort eventuella smutsrester eller främmande föremål<br/>som kan finnas i bönbehållaren.</li> <li>Fyll på kaffebönor i bönbehållaren och stäng det arombeva-<br/>rande locket.</li> </ul>                                                                                                    |  |
| Första idrifttagningen         | <ul> <li>Under den första idrifttagningen kan du växla mellan "Expressinstallation" och "Standardinstallation".</li> <li>"Expressinstallation": Efter inställning av tid och datum är din GIGA klar för användning.</li> <li>"Standardinstallation": Här bestämmer du dessutom om du vill använda din GIGA med eller utan filterpatronen CLARIS Blue. Vi rekommenderar att filterpatronen används från en vattenhårdhet på 10° dH. Om du inte känner till vattenhårdheten för det vatten som används kan du ta reda på det (se Kapitel 1 "Förberedelse och idrifttagning – Mätning av vattenhårdheten").</li> <li>"Filterdrift" / "Aktiv": Här sätter du i filterpatronen CLARIS Blue. Från och med nu behövs inte längre någon avkalkning.</li> <li>"Filterdrift" / "Inaktiv": Här ställer du in vattenhårdheten för det vatten som används. Den här inställningen påverkar när din GIGA kommer att uppmana dig att göra en avkalkning.</li> </ul> |  |
| <b>▲</b> VARNING               | <ul> <li>Det är livsfarligt att använda apparaten om nätsladden är trasig. Du kan få elektriska stötar.</li> <li>Använd aldrig apparaten om den är skadad eller om nätsladden är trasig.</li> </ul>                                                                                                    |  |

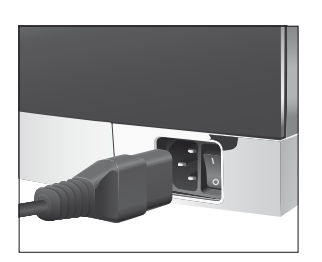

Förutsättning: Vattentanken och bönbehållarna är fyllda.

- Anslut nätsladden till apparaten.
- Sätt in nätkontakten i ett eluttag.
- Starta din GIGA med nätströmbrytaren på apparatens baksida.
- Tryck på knappen Till/Från för att slå på din GIGA.
   I displayen visas "Välkommen till". Därefter visas de språk som du kan välja.
- i Tryck på knappen "Fortsätt" (nere till höger) för att visa ytterligare språk.
  - Tryck på knappen för det språk som önskas, t.ex. "Svenska".
     I displayen visas kort "Sparat" som en bekräftelse på inställningen.

"Första idrifttagningen"

i Välj nu mellan "Expressinstallation" eller "Standardinstallation".

#### Snabbinstallation

- Tryck på knappen "Expressinstallation".
   "Tid"
- ► Tryck på knappen "+" eller "-" för att ställa in timmarna.
- ► Tryck på knappen "Spara".
- ► Tryck på knappen "+" eller "-" för att ställa in minuterna.
- Tryck på knappen "Spara".
   I displayen visas kort "Sparat".

#### "Datum"

- ► Tryck på knappen "+" eller "-" för att ställa in veckodag.
- ► Tryck på knappen "Spara".
- ► Tryck på knappen "+" eller "-" för att ställa in månad.
- ► Tryck på knappen "Spara".
- ► Tryck på knappen "+" eller "-" för att ställa in år.
- ► Tryck på knappen "Spara".

I displayen visas kort "Sparat".

"Tryck på Rotary Switch.", Rotary Switch lyser.

#### 1 Förberedelse och idrifttagning

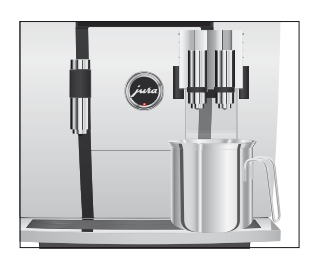

#### Standardinstallation

- ► Ställ ett kärl under kombinationsutloppet.

"Systemet fylls.", systemet fylls på med vatten. Processen avslutas automatiskt. I displayen visas "Välkommen till JURA", "Apparaten värms upp.", "Tryck på Rotary Switch.".

"Apparaten sköljer.", apparaten sköljer. Processen avslutas automatiskt. I displayen visas "Vänligen välj en produkt:". Din GIGA är nu klar för användning.

- Tryck på knappen "Standardinstallation".
   "Tid"
- ► Tryck på knappen "+" eller "-" för att ställa in timmarna.
- ► Tryck på knappen "Spara".
- ► Tryck på knappen "+" eller "-" för att ställa in minuterna.
- Tryck på knappen "Spara".
   I displayen visas kort "Sparat".
   "Datum"
- ► Tryck på knappen "+" eller "-" för att ställa in veckodag.
- ► Tryck på knappen "Spara".
- ► Tryck på knappen "+" eller "-" för att ställa in månad.
- Tryck på knappen "Spara".
- ► Tryck på knappen "+" eller "-" för att ställa in år.
- Tryck på knappen "Spara".
   I displayen visas kort "Sparat".
   "Filterdrift"
- **i** Bestäm nu om du vill driva din GIGA **med** eller **utan** filterpatron CLARIS Blue.

#### Aktivering av filter

- Tryck på knappen "Aktiv".
- Tryck på knappen "Spara".
   "Tryck på Rotary Switch.", Rotary Switch lyser.
- Tryck på Rotary Switch.
   "Systemet fylls.", systemet fylls på med vatten. Processen avslutas automatiskt.
   "Installara filtrat", "Tryck på Datary Switch "

"Installera filtret." / "Tryck på Rotary Switch."

- ► Ta ut förlängningen till filterpatronen ur ditt Welcome Pack.
- ► Stick på förlängningen upptill på en filterpatron CLARIS Blue.
- ► Ta ut vattentanken och töm den.
- Fäll upp filterhållaren och sätt in filterpatronen i vattentanken med ett lätt tryck.
- ► Stäng filterhållaren. Det hörs ett tydligt snäpp.
- ► Fyll vattentanken med rent, kallt vatten och sätt tillbaka den.

"Filtret sköljs.", filtret sköljs. Filtersköljningen avslutas automatiskt. I displayen visas "Töm droppbrickan.".

 Töm droppbrickan och kaffesumpbehållaren och sätt tillbaka dem.

"Filter" / "Filtret har sköljts."

"Välkommen till JURA", "Apparaten värms upp.", "Tryck på Rotary Switch.".

Tryck på Rotary Switch.

"Apparaten sköljer.", apparaten sköljer. Processen avslutas automatiskt. I displayen visas "Vänligen välj en produkt:". Din GIGA är nu klar för användning.

#### Inaktivering av filter

- Tryck på knappen "Inaktiv".
- Tryck på knappen "Spara".
   "Tryck på Rotary Switch.", Rotary Switch lyser.

"Systemet fylls.", systemet fylls på med vatten. Processen avslutas automatiskt.

"Vattenhårdhet"

- 1 Om du inte känner till vattenhårdheten för det vatten som används måste du först mäta den (se Kapitel 1 "Förberedelse och idrifttagning – Mätning av vattenhårdheten").
  - ► Tryck på knappen "+" eller "-" för att ställa in vattenhårdheten.
  - Tryck på knappen "Spara".
     I displayen visas kort "Sparat".
     "Välkommen till JURA", "Apparaten värms upp.", "Tryck på Rotary Switch.".

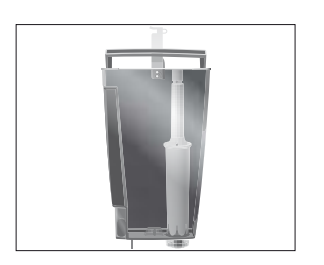

#### 1 Förberedelse och idrifttagning

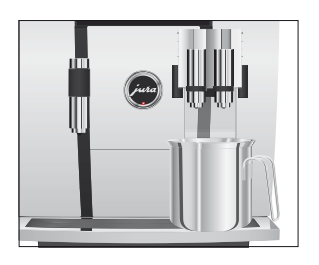

Mätning av vattenhårdheten

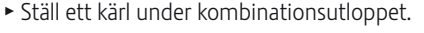

 Tryck på Rotary Switch.
 "Apparaten sköljer.", apparaten sköljer. Processen avslutas automatiskt. I displayen visas "Vänligen välj en produkt:". Din GIGA är nu klar för användning.

Med Aquadur<sup>®</sup>-teststickan som ingår i leveransen kan du ta reda på vattenhårdheten.

- Håll teststickan kortvarigt (en sekund) under rinnande vatten. Skaka av vattnet.
- ► Vänta ca 1 minut.
- Läs av vattnets hårdhetsgrad med hjälp av Aquadur<sup>®</sup>teststickans färgförändring och beskrivningen på förpackningen.

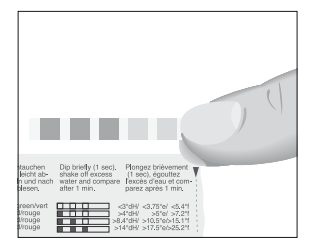

#### Anslutning av mjölk

Din GIGA ger ett fint, krämigt lätt mjölkskum med perfekt konsistens. Huvudkriteriet för uppskumning av mjölk är en mjölktemperatur på 4–8 °C. Vi rekommenderar därför att du använder en mjölkkylare eller en isolerad mjölkbehållare.

- Anslut mjölkslangen till kombinationsutloppet. Sätt för detta ändamål mjölkslangens ände utan anslutningsdel på anslutningsdelen på kombinationsutloppets högra sida. Använd den korta slangen för en mjölkbehållare och den långa slangen för ett mjölkpaket.
- Anslut mjölkslangens andra ände till en mjölkbehållare eller stick ned den i ett mjölkpaket.

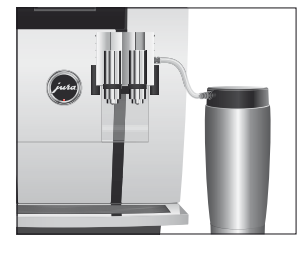

### 2 Tillredning

- Du kan alltid avbryta tillredningen medan en produkt tillreds. Om du vill göra detta, tryck på Rotary Switch (b) eller på knappen "L".
- Du kan ändra den förinställda mängden (t.ex. mjölkskumeller vattenmängden) medan tillredningen pågår genom att vrida Rotary Switch <sup>(</sup>).
- i Du kan följa tillredningsstatusen i displayen.

Kaffe smakar bäst när det är hett. En kall porslinskopp dränerar drycken på värme – och smak. Vi rekommenderar därför att koppen förvärms. Kaffearomen kan bara utvecklas fullt ut i förvärmda koppar. Du kan köpa en koppvärmare från JURA hos din återförsäljare.

I programmeringsläget kan du göra **permanenta inställningar** för alla produkter (se Kapitel 4 "Permanenta inställningar i programmeringsläget – Produktinställningar").

Din GIGA ger dig två möjligheter att tillreda en kaffespecialitet, mjölk eller varmvatten.

- Tillredning med en knapptryckning: Tryck helt enkelt på den motsvarande tillredningsknappen för den önskade produkten som visas på displayen (startskärmen).
- Tillredning via den runda produktmenyn (Rotary Selection): Du kan tillreda fler produkter än vad som visas på startskärmen. När du vrider på Rotary Switch visas ytterligare produkter i en rund produktmeny.
  - Vrid Rotary Switch för att få den önskade produkten i fokus. Du startar tillredningen genom att trycka på Rotary Switch eller på knappen "Tillredning".
  - Den runda produktmenyn lämnas automatiskt efter 5 sekunder om ingen tillredning startas.

De två möjligheterna för tillredning kommer nu att förklaras mer ingående i de följande avsnitten.

Kaffe, latte macchiato med mera – möjligheter för tillredning

#### Tillredning med en knapptryckning

Kaffespecialiteter med en knapptryckning

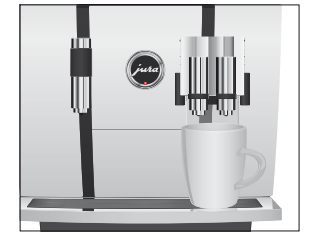

Två kaffespecialiteter med en knapptryckning

> Kaffespecialiteter med mjölk med en knapptryckning

På displayen (startskärmen) ser du olika produkter som du kan tillreda med en enkel tryckning på respektive knapp.

Tillredning av en kaffespecialitet som visas på startskärmen görs alltid på samma sätt.

Exempel: Så här tillreder du en kopp kaffe.

Förutsättning: Displayen visar "Vänligen välj en produkt:".

- ► Ställ en kopp under kombinationsutloppet.
- ► Tryck på knappen "Kaffe".

Tillredningen påbörjas. "Kaffe" och påfyllningsmängden visas. Den förinställda vattenmängden för kaffe rinner ned i koppen.

Tillredningen avslutas automatiskt. I displayen visas "Vänligen välj en produkt:".

Tillredning av **två** kaffespecialiteter görs alltid på samma sätt: Tryck på den önskade tillredningsknappen **två gånger inom två sekunder.** 

Din GIGA tillreder med en knapptryckning latte macchiato, cappuccino och andra kaffespecialiteter med mjölk åt dig. Glaset eller koppen behöver inte flyttas.

Exempel: Så här tillreder du en latte macchiato.

**Förutsättning:** Displayen visar "Vänligen välj en produkt:", mjölk är anslutet till kombinationsutloppet.

- ► Ställ ett glas under kombinationsutloppet.
- ► Tryck på knappen "Latte macchiato".

"Latte macchiato" och de olika mängderna visas.

"Latte macchiato", den förinställda mängden mjölk och mjölkskum rinner ned i glaset.

Kaffetillredningen påbörjas. Den förinställda vattenmängden för espresso rinner ned i glaset. Tillredningen avslutas automatiskt. I displayen visas "Vänligen välj en produkt:".

Du måste rengöra mjölksystemet i kombinationsutloppet **dagligen** för att det ska fungera felfritt (se Kapitel 5 "Skötsel – Rengöring av mjölksystemet").

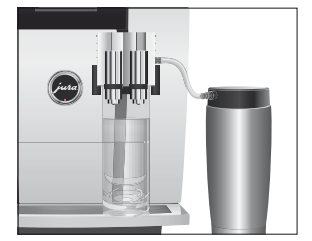

#### Tillredning via den runda produktmenyn

#### Tillredning av en kaffespecialitet via den runda produktmenyn

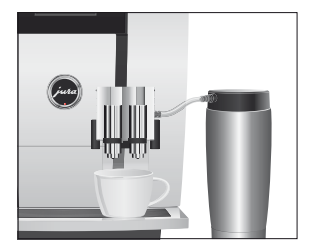

#### Malet kaffe

När du vrider på Rotary Switch visas ytterligare produkter i en **rund produktmeny.** 

**i** Den runda produktmenyn lämnas automatiskt efter 5 sekunder om ingen tillredning startas.

**Exempel:** Så här tillreder du en kaffe med mjölk via den runda produktmenyn.

**Förutsättning:** Displayen visar "Vänligen välj en produkt:", mjölk är anslutet till kombinationsutloppet.

- ► Ställ en kopp under kombinationsutloppet.
- Vrid Rotary Switch f
   ör att komma till den runda produktmenyn.
- Vrid Rotary Switch tills produkten "Kaffe med mjölk" är i fokus.
- Starta tillredningen genom att trycka på Rotary Switch. Kaffet med mjölk tillreds. Tillredningen avslutas automatiskt. I displayen visas "Vänligen välj en produkt:".

Påfyllningstratten för malet kaffe ger dig möjlighet att använda ytterligare en kaffesort, till exempel ett koffeinfritt kaffe.

- **i** Fyll aldrig på mer än två strukna doseringsskedar malet kaffe.
- **i** Använd inte alltför finmalet kaffe. Det kan sätta igen systemet så att kaffet bara rinner igenom droppvis.
- **1** Om du har fyllt på en för liten mängd malet kaffe visar displayen "För lite malet kaffe." och din GIGA avbryter processen.
- Den önskade kaffespecialiteten måste tillredas inom ca 1 minut efter att du fyllt på malet kaffe. Annars avbryter GIGA förloppet och är därefter återigen klar för användning.

All tillredning av kaffespecialiteter med malet kaffe görs på detta sätt.

**Exempel:** Så här tillreder du en kopp kaffe med malet kaffe. **Förutsättning:** Displayen visar "Vänligen välj en produkt:".

► Ställ en kopp under kombinationsutloppet.

#### 2 Tillredning

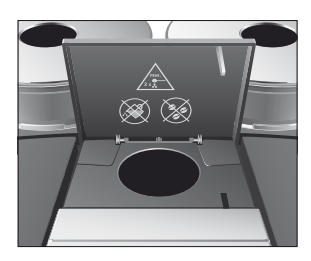

- Öppna locket till påfyllningstratten för malet kaffe.
   "Fyll på malet kaffe."
- ► Fyll på en struken doseringssked malet kaffe i påfyllningstratten.
- Stäng locket till påfyllningstratten.
   "Vänligen välj en produkt:", de kaffespecialiteter som du kan tillreda med malet kaffe visas.
- Tryck på knappen "Kaffe".
   Tillredningen påbörjas. "Kaffe" och påfyllningsmängden visas. Den förinställda vattenmängden för kaffe rinner ned i

koppen. Tillredningen avslutas automatiskt. I displayen visas "Vänligen välj en produkt:".

#### Permanent anpassning av mängderna till koppstorleken

Du kan enkelt och permanent anpassa mängderna (vattenmängd, mjölkmängd etc.) för alla produkter till koppstorleken. Ställ in mängden en gång som i det följande exemplet. Vid alla efterföljande tillredningar rinner samma mängd ut.

Permanent anpassning av mängderna till koppstorleken för alla produkter görs på detta sätt.

Exempel: Så här ställer du in vattenmängden för en kaffe permanent.

Förutsättning: Displayen visar "Vänligen välj en produkt:".

- ► Ställ en kopp under kombinationsutloppet.
- Tryck på knappen "Kaffe" och håll den intryckt.
   "Kaffe" och påfyllningsmängden visas.
- Håll knappen "Kaffe" nedtryckt tills "Önskad påfyllningsmängd uppnådd? Tryck på knappen." visas.
- Släpp knappen "Kaffe".
   Tillredningen startar och kaffet rinner ned i koppen.
- Tryck på valfri knapp när det finns tillräckligt med kaffe i koppen.

Tillredningen avslutas. I displayen visas kort "Sparat". Den inställda vattenmängden för en kopp kaffe sparas permanent. I displayen visas "Vänligen välj en produkt:".

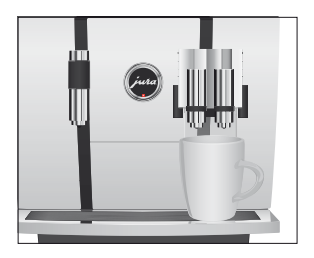

| i | Du kan när som helst ändra inställningen genom att upprepa |
|---|------------------------------------------------------------|
|   | proceduren.                                                |

- Den permanenta anpassningen av mängden till koppstorleken fungerar också för produkterna (med undantag för kaffe med mjölk) som visas i den runda produktmenyn. Om du vill göra detta, tryck på Rotary Switch () tills "Önskad påfyllningsmängd uppnådd? Tryck på knappen." visas.
- Du kan även ställa in mängden för alla kaffespecialiteter, mjölk och varmvatten permanent i programmeringsläget (se Kapitel 4 "Permanenta inställningar i programmeringsläget – Produktinställningar").

Aktivering av förvalet av<br/>malverkDu kan konfigurera startskärmen så att förvalet av malverk ("Bönor<br/>à la carte") alltid visas. På så sätt kan du före varje tillredning välja<br/>vilket malverk och följaktligen också vilka kaffebönor som ska använ-<br/>das.

Aktiveras förvalet av malverk, så kan malverket för de enskilda produkterna inte längre ställas in i programmeringsläget (i programpunkten "Produktinställningar (2/5)").

Exempel: Så här aktiverar du läget "Bönor à la carte".

Förutsättning: Displayen visar "Vänligen välj en produkt:".

- P ► Tryck på knappen P. "Skötselstatus (1/5)"
- Vrid Rotary Switch tills displayen visar programpunkten "Apparatinställningar (4/5)".
  - ► Tryck på knappen "Kaffebönor à la carte".
  - ► Tryck på knappen "Aktiv".
  - ► Tryck på knappen "Spara".

I displayen visas kort "Sparat".

"Apparatinställningar (4/5)"

P ► Tryck på knappen P för att gå ur programmeringsläget. "Vänligen välj en produkt:"

Tillredning av en kaffespecialitet med förval av malverk

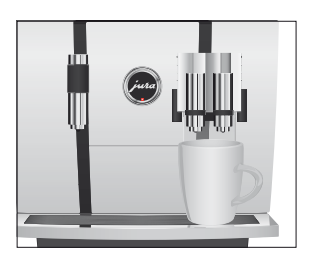

Exempel: Så här tillreder du en kaffe med kaffebönor ur vänster malverk.

Förutsättning: Displayen visar "Vänligen välj en produkt:". Läget "Bönor à la carte" är aktiverat.

- ► Ställ en kopp under kombinationsutloppet.
- ► Tryck flera gånger på knappen "+" på vänster sida tills värdet är inställt på "100%".
- i Förvalet av malverk förblir aktivt tills du ändrar inställningen, oavsett om din GIGA varit avstängd under tiden.
  - Tryck på knappen "Kaffe".

Tillredningen påbörjas. "Kaffe" och påfyllningsmängden visas. Den förinställda vattenmängden för kaffe rinner ned i koppen.

Tillredningen avslutas automatiskt. I displayen visas "Vänligen välj en produkt:".

| Varmvatten  | Vid tillredning av varmvatten kan du välja följande temperaturer:<br>"Låg", "Normal", "Hög".                                                                                                    |  |
|-------------|----------------------------------------------------------------------------------------------------|--|
| ▲ OBSERVERA | <ul><li>Skållningsrisk på grund av utsprutande hett vatten.</li><li>Undvik direkt hudkontakt.</li></ul>                                                                                                    |  |
|             | <ul> <li>Förutsättning: Displayen visar "Vänligen välj en produkt:".</li> <li>Ställ en kopp under varmvattenutloppet.</li> <li>Tryck på knappen "Varmvatten".</li> <li>"Varmvatten" och temperaturen visas.</li> </ul> |  |
|             | <b>i</b> Genom att trycka på knappen "+" eller "-" (inom ca 2 sekun-                                                                                                    |  |

der) kan du ställa in temperaturen enligt dina önskemål. Denna inställning sparas inte i minnet.

"Varmvatten", varmt vatten rinner ned i koppen. Tillredningen avslutas automatiskt när den förinställda vattenmängden runnit ned. I displayen visas "Vänligen välj en produkt:".

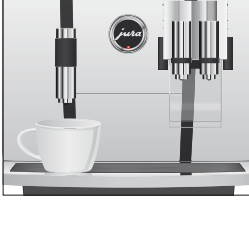

# 3 Daglig drift

#### Start

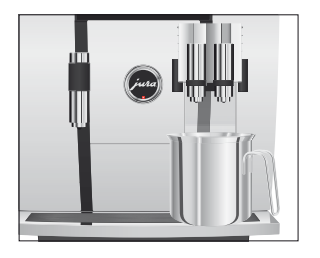

Daglig skötsel

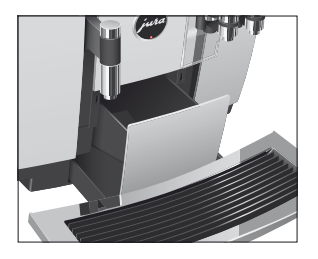

När du startar din GIGA begärs sköljprocessen automatiskt och startas med ett tryck på Rotary Switch (). I programmeringsläget kan du ändra denna inställning, så att apparaten påbörjar startsköljningen automatiskt (se Kapitel 4 "Permanenta inställningar i programmeringsläget – Skötselinställningar").

Förutsättning: Din GIGA har slagits på med nätströmbrytaren.

- ► Ställ ett kärl under kombinationsutloppet.
- Tryck på knappen Till/Från för att slå på din GIGA.
   I displayen visas "Välkommen till". Apparaten värms upp.
   "Tryck på Rotary Switch."
- Tryck på Rotary Switch.
   "Apparaten sköljer.", apparaten sköljer. Processen avslutas automatiskt. I displayen visas "Vänligen välj en produkt:".

För att du ska kunna ha långvarig glädje av din GIGA och alltid vara säker på optimal kaffekvalitet måste du sköta om apparaten dagligen.

- Dra ut droppbrickan.
- Töm kaffesumpbehållaren och droppbrickan. Skölj båda med varmt vatten.
- ► Torka metallkontakterna bak på droppbrickan.
- ► Sätt tillbaka kaffesumpbehållaren och droppbrickan igen.
- ► Skölj vattentanken med rent vatten.
- ► Ta isär och skölj kombinationsutloppet (se Kapitel 5 "Skötsel – Isärtagning och sköljning av kombinationsutloppet").
- ► Torka av apparatens utsida med en ren, mjuk, fuktig trasa (t.ex. mikrofiberduk).
- Av hygieniska skäl rekommenderar vi att mjölkslangen byts ut regelbundet (ca var 6:e månad). Nya slangar kan köpas hos JURAs återförsäljare.

#### Avstängning

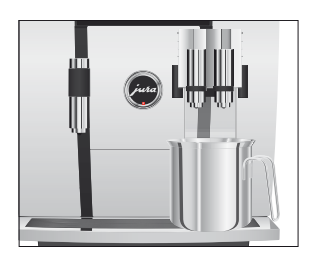

När du stänger av din GIGA sköljs kombinationsutloppet automatiskt.

Förutsättning: Displayen visar "Vänligen välj en produkt:".

- ► Ställ ett kärl under kombinationsutloppet.
- Tryck på knappen Till/Från.
   "Apparaten sköljer.", "Mjölksystemet sköljs." (om du har tillrett en kaffespecialitet med mjölk). Systemet sköljs. Processen avslutas automatiskt. Din GIGA är avstängd.
- Om GIGA stängs av med knappen Till/Från förbrukar apparaten mindre än 0,1 W standby-energi när den är frånslagen. Med huvudströmbrytaren kan apparaten kopplas bort helt från elnätet.

# 4 Permanenta inställningar i programmeringsläget

#### Möjliga inställningar i programmeringsläget

Tryck på knappen P för att komma till programmeringsläget. Genom att vrida på Rotary Switch samt med hjälp av de flerfunktionsknapparna kan du enkelt navigera genom programpunkterna och spara de önskade inställningarna permanent. Du kan göra följande inställningar:

| Programpunkt                    | Alternativ                                                                                                    | Kommentar                                                                                                    |
|---------------------------------|----------------------------------------------------------------------------------------------------|----------------------------------------------------------------------------------------------------|
| "Skötselstatus (1/5)"           | "Rengöring",<br>"Filterbyte",<br>"Avkalkning" (endast när<br>filtret inte aktiverats),<br>"Mjölksystemsköljning",<br>"Kaffesköljning",<br>"Mjölksystemrengöring"                          | Starta det skötselprogram som krävs här.                                                                                                    |
| "Produktinställningar<br>(2/5)" | "Expert- läge",<br>"Inställning av malnings-<br>graden"                                                                                                    | <ul> <li>Välj inställningar för kaffespecialiteter, mjölk<br/>samt varmvatten.</li> <li>Anpassa malningsgraderna för båda<br/>malverken till de kaffebönor som används.</li> </ul>                                                                                                    |
| "Apparatinställningar<br>(3/5)" | "Skötselinställningar"<br>(filter, vattenhårdhet,<br>startsköljning, mjölksys-<br>temsköljning),<br>"Tid / Datum",<br>"Timer",<br>"Spara energi",<br>"Enheter",<br>"Fabriksinställningar" | <ul> <li>Ställ in vattenhårdheten eller aktivera filtret.</li> <li>Ändra inställningarna för startsköljning och<br/>sköljning av mjölksystemet.</li> <li>Ställ in efter vilken tid GIGA ska stängas av<br/>automatiskt.</li> <li>Välj önskat energisparläge.</li> <li>Välj enhet för vattenmängden.</li> <li>Återställ apparaten eller de permanent<br/>inställda värdena för alla produkter till<br/>fabriksinställningen.</li> </ul> |
| "Apparatinställningar<br>(4/5)" | "Språkval",<br>"Display",<br>"Bakgrund",<br>"Kaffebönor à la carte"                                                                                                    | <ul> <li>► Välj språk.</li> <li>► Ändra displayinställningarna.</li> <li>► Aktivera förvalet av malverk.</li> </ul>                                                                                                    |
| "Information (5/5)"             | "Tillredningsräknare",<br>"Skötselräknare",<br>"Version"                                                                                                    | <ul> <li>Behåll överblicken över alla tillredda<br/>produkter och avläs antalet genomförda<br/>skötselprogram.</li> </ul>                                                                                                    |

#### Produktinställningar

I programpunkten "Produktinställningar (2/5)" kan du göra individuella inställningar för alla kaffespecialiteter, mjölk samt varmvatten.

| Produkt              | Kaffestyrka     | Mängd                    | Ytterligare inställningar      |
|----------------------|-----------------|--------------------------|--------------------------------|
| Ristretto,           | ⌀ (extra mild), | Vatten: 25 ml – 240 ml   | Temperatur                     |
| espresso,            | 🕫 (mild),       |                          | (låg, normal, hög),            |
| kaffe                | 👓 (normal),     |                          | malverk till vänster och/eller |
|                      | 0000 (stark),   |                          | höger (i %)                    |
|                      | 🕬 (extra stark) |                          |                                |
| Två ristretto,       | -               | Vatten: 25 ml – 240 ml   | Temperatur                     |
| två espresso,        |                 | (per kopp)               | (låg, normal, hög),            |
| två kaffe            |                 |                          | malverk till vänster och/eller |
|                      |                 |                          | höger (i %)                    |
| Cappuccino,          | ⌀ (extra mild), | Vatten: 25 ml – 240 ml   | Temperatur                     |
| kaffe med mjölk,     | 🕫 (mild),       | Mjölk: 0 sek. – 120 sek. | (låg, normal, hög),            |
| espresso macchiato,  | 👓 (normal),     | Mjölkskum:               | malverk till vänster och/eller |
| latte macchiato      | 0000 (stark),   | 0 sek. – 120 sek.        | höger (i %)                    |
|                      | 🕬 (extra stark) |                          |                                |
| Två cappuccino,      | -               | Vatten: 25 ml – 240 ml   | Temperatur                     |
| två kaffe med mjölk, |                 | Mjölk: 0 sek. – 120 sek. | (låg, normal, hög),            |
| två espresso         |                 | Mjölkskum:               | malverk till vänster och/eller |
| macchiato,           |                 | 0 sek. – 120 sek.        | höger (i %)                    |
| två latte macchiato  |                 | (åt gången per kopp)     |                                |
| Mjölkskumsportion,   | -               | Mjölk: 0 sek. – 120 sek. | -                              |
| mjölkportion         |                 | Mjölkskum:               |                                |
|                      |                 | 0 sek. – 120 sek.        |                                |
| Två mjölkskumspor-   | -               | Mjölk: 0 sek. – 120 sek. | _                              |
| tioner,              |                 | Mjölkskum:               |                                |
| två mjölkportioner   |                 | 0 sek. – 120 sek.        |                                |
|                      |                 | (åt gången per kopp)     |                                |
| Varmvatten           | -               | Vatten: 25 ml – 450 ml   | Temperatur                     |
|                      |                 |                          | (låg, normal, hög)             |

Expertläge Du kan göra följande inställningar i "Expert- läge":

**i** Utöver de angivna inställningmöjligheterna kan du för samtliga produkter **återställa värdena till fabriksinställningen.**  **Exempel:** Så här gör du för att i "Expert- läge" ändra mjölkmängden för en latte macchiato från "4 sek." till "6 sek.", mjölkskumsmängden från "12 sek." till "14 sek." och vattenmängden från "45 ml" till "40 ml". **Förutsättning:** Displayen visar "Vänligen välj en produkt:".

- P ► Tryck på knappen P. "Skötselstatus (1/5)"
- Vrid Rotary Switch tills displayen visar programpunkten "Produktinställningar (2/5)".
  - Tryck på knappen "Expert- läge".
     "Expert- läge"
  - **i** Nästa steg är att trycka på knappen för produkten för vilken du vill göra inställningen. Ingen produkt tillreds.
- **i** Du kan också välja produkterna i den runda produktmenyn. Om du vill göra detta, vrid Rotary Switch för att komma till den runda produktmenyn.
  - ► Tryck på knappen "Latte macchiato".
  - ► Tryck på knappen "Mjölkmängd".
  - Tryck på knappen "+" eller "-" för att ändra inställningen för mjölkmängden till "6 sek.".
  - ► Tryck på knappen "Spara".
  - ► Tryck på knappen "Mjölkskumsmängd".
  - Tryck på knappen "+" eller "-" för att ändra inställningen för mjölkskumsmängden till "14 sek.".
  - Tryck på knappen "Spara".
  - Tryck på knappen "Påfyllningsmängd".
  - Tryck på knappen "+" eller "-" för att ändra inställningen för påfyllningsmängden till "40 ml".
  - ► Tryck på knappen "Spara".
- P ► Tryck på knappen P för att gå ur programmeringsläget. "Vänligen välj en produkt:"

| Inställning av<br>malningsgrad | l programpunkten "Produktinställningar (2/5)"   "Inställning av mal-<br>ningsgraden" kan du anpassa båda malverken separat till rostnings-<br>graden på ditt kaffe.                                                                                                    |
|--------------------------------|----------------------------------------------------------------------------------------------------|
|                                | Du ser att malningsgraden är rätt inställd när kaffet rinner jämnt ur<br>kombinationsutloppet. Dessutom uppstår en fin, tät crema.                                                                                                    |
|                                | <ul> <li>Exempel: Så här ändrar du malningsgraden för höger malverk.</li> <li>Förutsättning: Displayen visar "Vänligen välj en produkt:".</li> <li>P • Tryck på knappen P.<br/>"Skötselstatus (1/5)"</li> <li>Vrid Rotary Switch tills displayen visar programpunkten<br/>"Produktinställningar (2/5)".</li> <li>Tryck på knappen "Inställning av malningsgraden".<br/>"Inställning av malningsgraden"</li> <li>Tryck på knappen "Höger malverk".<br/>"Höger malverk"</li> <li>Tryck på knappen "+" eller "-" för att ändra inställningen för<br/>malningsgraden.</li> <li>Tryck på knappen "Spara".<br/>I displayen visas kort "Sparat".</li> <li>"Inställning av malningsgraden"</li> <li>P • Tryck på knappen P för att gå ur programmeringsläget.<br/>"Vänligen välj en produkt:"</li> </ul> |
| Skötselinställningar           | <ul> <li>I programpunkten "Apparatinställningar (3/5)" / "Skötselinställningar" kan du göra följande inställningar: <ul> <li>"Filter"</li> <li>Aktivera filterpatronen CLARIS Blue (se Kapitel 5 "Skötsel – Isättning och aktivering av filter").</li> </ul> </li> <li>"Vattenhårdhet" <ul> <li>Om du inte använder någon filterpatron måste du ställa in vattenhårdheten (se Kapitel 4 "Permanenta inställningar i programmeringsläget – Inställning av vattenhårdhet").</li> </ul> </li> <li>"Startsköljning" / "Manuell" <ul> <li>Startsköljningen måste startas manuellt.</li> <li>"Startsköljningen startas automatiskt.</li> </ul> </li> </ul>                                                                                                    |

- "Mjölksystemsköljning" | "Manuell efter 10 min."
  - Sköljning av mjölksystemet kommer att begäras 10 minuter efter tillredning av en kaffespecialitet med mjölk.
- "Mjölksystemsköljning" / "Manuell genast"
  - Sköljning av mjölksystemet kommer att begäras direkt efter tillredning av en kaffespecialitet med mjölk.
- "Mjölksystemsköljning" / "Automatisk efter 10 min."
  - Sköljningen av mjölksystemet påbörjas automatiskt 10 minuter efter tillredning av en kaffespecialitet med mjölk.
- "Mjölksystemsköljning" | "Automatisk genast"
  - Sköljningen av mjölksystemet påbörjas automatiskt ca 30 sekunder efter tillredning av en kaffespecialitet med mjölk.

**Exempel:** Så här ställer du in om sköljningen av mjölksystemet ska begäras direkt efter tillredning av en kaffespecialitet med mjölk.

Förutsättning: Displayen visar "Vänligen välj en produkt:".

- P ► Tryck på knappen P. "Skötselstatus (1/5)"
- Vrid Rotary Switch tills displayen visar programpunkten "Apparatinställningar (3/5)".
  - Tryck på knappen "Skötselinställningar".
     "Skötselinställningar"
  - Tryck på knappen "Mjölksystemsköljning".
     "Mjölksystemsköljning"
  - Tryck på knappen "Manuell genast".
  - Tryck på knappen "Spara".
     I displayen visas kort "Sparat".
     "Skötselinställningar"
- P ► Tryck på knappen P för att gå ur programmeringsläget. "Vänligen välj en produkt:"

| Inställning av<br>vattenhårdhet | Ju hårdare vattnet är, desto oftare måste du avkalka din GIGA. Därför<br>är det viktigt att du ställer in vattenhårdheten.                                                                                                    |  |  |
|---------------------------------|----------------------------------------------------------------------------------------------------|--|--|
|                                 | Vattenhårdheten kan steglöst ställas in på ett värde mellan 1° dH och 30° dH.                                                                                                    |  |  |
|                                 | <ul> <li>Förutsättning: Displayen visar "Vänligen välj en produkt:".</li> <li>P   <ul> <li>Tryck på knappen P.</li> <li>"Skötselstatus (1/5)"</li> </ul> </li> <li>Vrid Rotary Switch tills displayen visar programpunkten "Apparatinställningar (3/5)".</li> <li>Tryck på knappen "Skötselinställningar".</li> <li>"Skötselinställningar"</li> <li>Tryck på knappen "Vattenhårdhet".</li> <li>"Vattenhårdhet"</li> <li>Tryck på knappen "+" eller "-" för att ställa in vattenhårdhetten.</li> <li>Tryck på knappen "Spara".</li> <li>I displayen visas kort "Sparat".</li> <li>"Skötselinställningar"</li> </ul> P <ul> <li>Tryck på knappen P för att gå ur programmeringsläget.</li> <li>"Vänligen väli en produkt"</li> </ul> |  |  |
| Energisparläge                  | <ul> <li>I programpunkten "Apparatinställningar (3/5)" / "Spara energi" kan ett energisparläge (Energy Save Mode, E.S.M.<sup>©</sup>) ställas in permanent:</li> <li>"Spara Nej"</li> <li>Alla kaffespecialiteter, kaffespecialiteter med mjölk liksom varmvatten kan tillredas utan väntetid.</li> <li>"Spara nivå 1"</li> <li>Din GIGA är alltid klar för tillredning av kaffespecialiteter och varmvatten.</li> <li>Före tillredning av en kaffespecialitet med mjölk så måste</li> </ul>                                                                                                    |  |  |
|                                 | apparaten värmas upp.  "Spara nivå 2" En kort stund efter den sista tillredningen värms GIGA inte                                                                                                    |  |  |

displayen.

längre upp. Efter ca 5 minuter visar displayen "Sparläge" i

28

Före tillredning av en kaffespecialitet, en kaffespecialitet med mjölk eller varmvatten så måste apparaten värmas upp.

**Exempel:** Så här ändrar du energisparläge från "Spara nivå 1" till "Spara nivå 2".

Förutsättning: Displayen visar "Vänligen välj en produkt:".

- P ► Tryck på knappen P. "Skötselstatus (1/5)"
- Vrid Rotary Switch tills displayen visar programpunkten "Apparatinställningar (3/5)".
  - Tryck på knappen "Spara energi".
     "Spara energi"
  - ► Tryck på knappen "Spara nivå 2".
  - Tryck på knappen "Spara".
     I displayen visas kort "Sparat".
     "Apparatinställningar (3/5)"
- P ► Tryck på knappen P för att gå ur programmeringsläget. "Vänligen välj en produkt:"

Tid och datum

Tid och datum har du redan ställt in vid den första idrifttagningen. Du kan ändra den här inställningen.

 I tidsformatet kan du välja mellan "24 TIM" och "AM/PM" (se Kapitel 4 "Permanenta inställningar i programmeringsläget – Enheter").

Exempel: Så här ändrar du tiden.

Förutsättning: Displayen visar "Vänligen välj en produkt:".

- P ► Tryck på knappen P. "Skötselstatus (1/5)"
- Vrid Rotary Switch tills displayen visar programpunkten "Apparatinställningar (3/5)".
  - Tryck på knappen "Tid / Datum".
     "Tid / Datum"
  - Tryck på knappen "Tid".
     "Tid"
  - ► Tryck på knappen "+" eller "-" för att ställa in timmarna.
  - ► Tryck på knappen "Spara".

Timer

- ► Tryck på knappen "+" eller "-" för att ställa in minuterna.
- Tryck på knappen "Spara".
   I displayen visas kort "Sparat".
  - "Tid / Datum"
- P ► Tryck på knappen P för att gå ur programmeringsläget. "Vänligen välj en produkt:"

l programpunkten "Apparatinställningar (3/5)" / "Timer" kan du ställa in en start- och avstängningstid separat för alla veckodagar.

- **i** Den automatiska starten fungerar bara om apparaten har slagits på med nätströmbrytaren.
- I tidsformatet kan du välja mellan "24 TIM" och "AM/PM" (se Kapitel 4 "Permanenta inställningar i programmeringsläget – Enheter").

**Exempel:** Så här ställer du in din GIGA så att den varje veckodag startar och stängs av på ett av dig fastställt klockslag.

Förutsättning: Displayen visar "Vänligen välj en produkt:".

- P ► Tryck på knappen P. "Skötselstatus (1/5)"
- Vrid Rotary Switch tills displayen visar programpunkten "Apparatinställningar (3/5)".
  - Tryck på knappen "Timer".
     "Timer"
  - Tryck på knappen "Måndag" (exempel).
     "Måndag"
  - Tryck på knappen "+" eller "-" för att ställa in timmarna (vid "Sätt på apparaten").
  - ► Tryck på knappen "←".
  - Tryck på knappen "+" eller "-" för att ställa in minuterna (vid "Sätt på apparaten").
  - ► Tryck på knappen "←".
  - Tryck på knappen "+" eller "-" för att ställa in timmarna (vid "Stäng av apparaten").
  - ► Tryck på knappen "←".
  - Tryck på knappen "+" eller "-" för att ställa in minuterna (vid "Stäng av apparaten").

- Tryck på knappen "För alla veckodagar".
   I displayen visas kort "Sparat". Den start- och avstängningstid som nu ställts in kommer att gälla för alla veckodagar.
   "Timer"
- P ► Tryck på knappen P för att gå ur programmeringsläget. "Vänligen välj en produkt:"

Automatisk avstängning Du kan spara energi genom att låta din GIGA stängas av automatiskt. Om funktionen är aktiverad stängs GIGA automatiskt av efter den inställda tiden.

> Du kan ställa in den automatiska avstängningen på 15 minuter eller 0,5 – 15 timmar.

Förutsättning: Displayen visar "Vänligen välj en produkt:".

P ► Tryck på knappen P.

"Skötselstatus (1/5)"

- Vrid Rotary Switch tills displayen visar programpunkten "Apparatinställningar (3/5)".
  - ► Tryck på knappen "Timer".
  - ► Tryck på knappen "Fortsätt".
  - Tryck på knappen "Avstängning efter".
     "Avstängning efter"
  - ► Tryck på knappen "+" eller "-" för att ändra inställningen.
  - Tryck på knappen "Spara".
     I displayen visas kort "Sparat".
     "Timer"
- P ► Tryck på knappen P för att gå ur programmeringsläget. "Vänligen välj en produkt:"

Enheter

l programpunkten "Apparatinställningar (3/5)" / "Enheter" kan du göra följande inställningar:

- Enhet för vattenmängd: "ml" eller "oz"
- Tidsformat: "24 tim." eller "AM / PM"

**Exempel:** Så här ändrar du enheten för vattenmängd från "ml" till "oz".

Förutsättning: Displayen visar "Vänligen välj en produkt:".

P ► Tryck på knappen P. "Skötselstatus (1/5)"

- Vrid Rotary Switch tills displayen visar programpunkten "Apparatinställningar (3/5)".
  - Tryck på knappen "Enheter".
     "Enheter"
  - ► Tryck på knappen "oz".
  - Tryck på knappen "Spara".
     I displayen visas kort "Sparat".
     "Apparatinställningar (3/5)"
- P ► Tryck på knappen P för att gå ur programmeringsläget. "Vänligen välj en produkt:"
- I programpunkten "Apparatinställningar (3/5)" / "Fabriksinställningar" kan du återställa olika inställningar till fabriksinställningen:
  - "Alla produkter"
    - Inställningarna (vattenmängd, kaffestyrka, temperatur etc.) för alla produkter återställs till fabriksinställningen.
  - "Apparat"
    - Alla kundinställningar (med undantag för "filter", "vattenhårdhet" samt datum- och tidsinställningar) återställs till fabriksinställningen. Därefter stängs din GIGA av.
  - "Töm systemet"
    - Systemet töms. Därefter stängs din GIGA av.

**Exempel:** Så här återställer du värdena för **alla produkter** till fabriksinställningen.

Förutsättning: Displayen visar "Vänligen välj en produkt:".

- P ► Tryck på knappen P. "Skötselstatus (1/5)"
- Vrid Rotary Switch tills displayen visar programpunkten "Apparatinställningar (3/5)".
  - Tryck på knappen "Fabriksinställningar".
     "Fabriksinställningar"
  - Tryck på knappen "Alla produkter".
     "Alla produkter" / "Vill du återställa alla produkter till fabriksinställning?"
  - Tryck på knappen "Ja".
     I displayen visas kort "Sparat".
    - "Fabriksinställningar"

#### Återställning till fabriksinställningar

P ► Tryck på knappen P för att gå ur programmeringsläget. "Vänligen välj en produkt:"

| Språk                | I denna programpunkt kan du ställa in vilket språk som ska användas<br>i din GIGA.                                                                                                    |  |
|----------------------|----------------------------------------------------------------------------------------------------|--|
|                      | <ul> <li>Exempel: Så här ändrar du språk från "Svenska" till "English".</li> <li>Förutsättning: Displayen visar "Vänligen välj en produkt:".</li> <li>P ► Tryck på knappen P.<br/>"Skötselstatus (1/5)"</li> <li>► Vrid Rotary Switch tills displayen visar programpunkten<br/>"Apparatinställningar (4/5)".</li> <li>► Tryck på knappen "Språkval".<br/>"Språkval"</li> </ul>                                                                                         |  |
|                      | <b>i</b> Tryck på knappen "Fortsätt" (nere till höger) för att visa ytter-<br>ligare språk.                                                                                                    |  |
|                      | <ul> <li>Tryck på knappen "English".         <ul> <li>I displayen visas kort "Saved".</li> <li>"Machine settings (4/5)"</li> </ul> </li> <li>P Tryck på knappen P för att gå ur programmeringsläget.         <ul> <li>"Please select product:"</li> </ul> </li> </ul>                                                                                                    |  |
| Displayinställningar | I programpunkten "Apparatinställningar (4/5)" / "Display" kan du<br>göra följande inställningar:<br>"Ljusstyrka" (i procent)<br>"Kontrast" (hög, normal, låg)<br>"Bakgrundsbelysning" (bakgrundsbelysning, i procent)                                                                                                    |  |
|                      | <ul> <li>Exempel: Så här ändrar du displayens ljusstyrka.</li> <li>Förutsättning: Displayen visar "Vänligen välj en produkt:".</li> <li>P • Tryck på knappen P.<br/>"Skötselstatus (1/5)"</li> <li>Vrid Rotary Switch tills displayen visar programpunkten<br/>"Apparatinställningar (4/5)".</li> <li>Tryck på knappen "Display".<br/>"Display"</li> <li>Tryck på knappen "Ljusstyrka".</li> <li>Tryck på knappen "+" eller "" för att ändra inställningen.</li> </ul> |  |

Bakgrund

| <ul> <li>Tryck på knappen "Spara".</li> </ul> |
|-----------------------------------------------|
| l displayen visas kort "Sparat".              |
| "Display"                                     |

P ► Tryck på knappen P för att gå ur programmeringsläget. "Vänligen välj en produkt:"

l denna programpunkt kan du ställa in bakgrunden för displayen på din GIGA.

i Den inställda bakgrunden visas bara på startskärmen.

Förutsättning: Displayen visar "Vänligen välj en produkt:".

P ► Tryck på knappen P.

"Skötselstatus (1/5)"

- Vrid Rotary Switch tills displayen visar programpunkten "Apparatinställningar (4/5)".
  - Tryck på knappen "Bakgrund".
     "Bakgrund"
  - ► Tryck på knappen "+" eller "-" för att ändra inställningen.
  - Tryck på knappen "Spara".
     I displayen visas kort "Sparat".
     "Apparatinställningar (4/5)"
- P ► Tryck på knappen P för att gå ur programmeringsläget. "Vänligen välj en produkt:"
- Avläsning av information I programpunkten "Information (5/5)" kan du avläsa följande information:
  - "Tillredningsräknare": Antal tillredda kaffespecialiteter, kaffespecialiteter med mjölk samt varmvatten
  - "Skötselräknare": Antal genomförda rengöringsprogram (rengöring, avkalkning, filterbyte etc.)
  - "Version": Mjukvaruversion

#### Förutsättning: Displayen visar "Vänligen välj en produkt:".

- P ► Tryck på knappen P. "Skötselstatus (1/5)"
- Vrid Rotary Switch tills programpunkten "Information (5/5)" visas.

- Tryck på knappen "Tillredningsräknare".
   "Tillredningsräknare" och antalet tillredda produkter visas.
- **i** Du kan också få antalet tillredda produkter att visas i den runda produktmenyn. Om du vill göra detta, vrid Rotary Switch.
  - Tryck på valfri knapp eller på Rotary Switch för att lämna programpunkten.

"Information (5/5)"

P ► Tryck på knappen P för att gå ur programmeringsläget. "Vänligen välj en produkt:"

### 5 Skötsel

Din GIGA har följande inbyggda rengöringsprogram:

- Sköljning av kaffesystemet ("Kaffesköljning")
- Sköljning av mjölksystemet i kombinationsutloppet ("Mjölksystemsköljning")
- Rengöring av mjölksystemet i kombinationsutloppet ("Mjölksystemrengöring")
- Byte av filter ("Filterbyte")
- Rengöring av apparaten ("Rengöring")
- Avkalkning av apparaten ("Avkalkning") (endast när filtret inte aktiverats)
- **i** Utför rengöring, avkalkning, sköljning av mjölksystemet eller filterbyte när detta begärs.
- Tryck på knappen P för att komma till översikten över skötselprogrammen ("Skötselstatus (1/5)"). Med hjälp av stapeln kan du se när respektive skötselprogram begärs. När stapeln är helt fylld med rött begärs skötselprogrammet av din GIGA.
- Du får ingen uppmaning från din GIGA att rengöra mjölksystemet. Utför av hygieniska skäl rengöring av mjölksystemet dagligen om du har tillrett mjölk.

Du kan när som helst genomföra en kaffesköljning.

#### Förutsättning: Displayen visar "Vänligen välj en produkt:".

- ► Ställ ett kärl under kombinationsutloppet.
- P ► Tryck på knappen P.
  - "Skötselstatus (1/5)"
  - Tryck på knappen "Kaffesköljning".

"Apparaten sköljer.", det rinner ut vatten ur kombinationsutloppet.

Sköljningen avslutas automatiskt. I displayen visas "Vänligen välj en produkt:".

### Sköljning av kaffesystemet

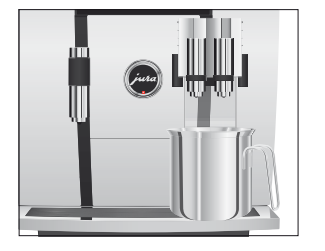

#### Sköljning av mjölksystemet

Efter mjölktillredningen begär din GIGA en sköljning av mjölksystemet eller genomför sköljningen automatiskt utifrån de inställningar som gjorts i programmeringsläget.

Exempel: Så här genomför du en sköljning av mjölksystemet om du uppmanas till det.

Förutsättning: Displayen visar "Skölj mjölksystemet." och symbolen 🔅 visas.

- Ställ ett kärl under kombinationsutloppet.
- P ► Tryck på knappen P.
  - "Skötselstatus (1/5)"
  - Tryck på knappen "Mjölksystemsköljning". "Mjölksystemet sköljs.", det rinner ut vatten ur kombinationsutloppet.

Sköljningen avslutas automatiskt. I displayen visas "Vänligen välj en produkt:".

För att mjölksystemet i kombinationsutloppet ska fungera felfritt måste du rengöra det **dagligen** om du har tillrett mjölk. Din GIGA ger dig inte någon uppmaning om att rengöra mjölksystemet.

Om du använder felaktiga rengöringsmedel kan skador uppstå på apparaten och rester komma ut i vattnet.

> **i** JURA Cappuccino-rengöring finns att köpa hos JURAs återförsäljare.

- ► Fyll ett kärl med 250 ml rent vatten och häll i en doseringskapsyl (max. 15 ml) med Cappuccino-rengöring.
- Sänk ned mjölkslangen i kärlet.

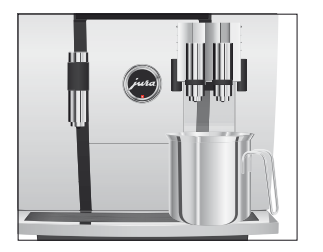

Rengöring av

mjölksystemet

# OBSERVERA Använd enbart originalrengöringsprodukter från JURA. Förutsättning: Displayen visar "Vänligen välj en produkt:". P ► Tryck på knappen P. "Skötselstatus (1/5)" Tryck på knappen "Mjölksystemrengöring". Tryck på knappen "Starta". Tryck på knappen "Starta" igen. "Rengöringsmedel för mjölksystemrengöring"

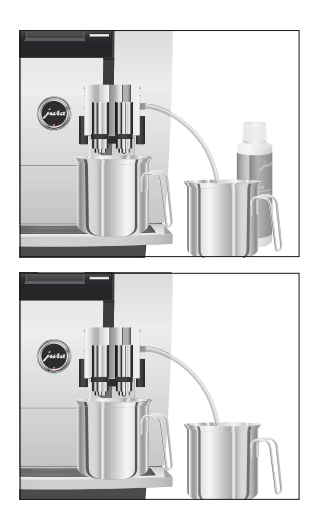

### lsärtagning och sköljning av kombinationsutloppet

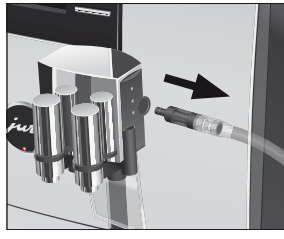

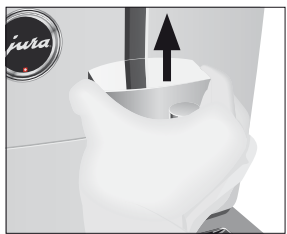

- ► Ställ ytterligare ett kärl under kombinationsutloppet.
- Tryck på knappen "Fortsätt".
   "Mjölksystemet rengörs.", det rinner ut vatten ur kombinationsutloppet.
  - "Vatten för mjölksystemrengöring"
- Skölj kärlet noggrant, fyll på 250 ml rent vatten och sänk ned mjölkslangen.
- ► Töm det andra kärlet och ställ det under kombinationsutloppet igen.
- ► Tryck på knappen "Fortsätt".
  - "Mjölksystemet rengörs.", kombinationsutloppet och slangen sköljs med rent vatten.

Processen avslutas automatiskt. I displayen visas kort "Mjölksystemrengöringen har utförts.".

"Vänligen välj en produkt:"

Av hygieniska skäl och för att kombinationsutloppet ska fungera felfritt måste du ta isär och skölja det **dagligen** om du har tillrett mjölk.

 Ta bort mjölkslangen och skölj den noggrant under rinnande vatten.

 Tryck på upplåsningsenheterna och lyft av kombinationsutloppets lock uppåt.

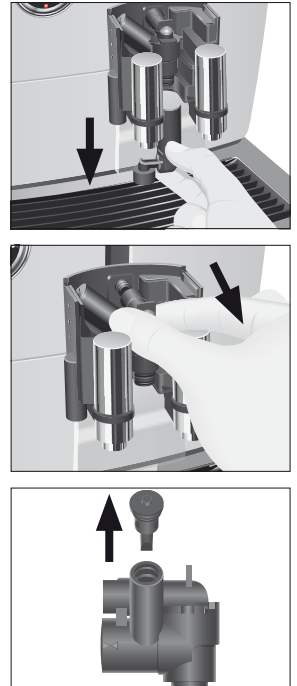

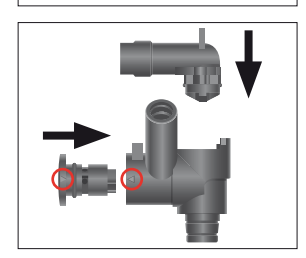

► Dra försiktigt loss mjölksystemets undre del nedåt.

► Ta ut mjölksystemet ur kombinationsutloppet.

► Ta bort luftinsugsröret.

- ► Ta isär mjölksystemet i dess delar.
- Skölj alla delar under rinnande vatten. Vid kraftigt intorkade mjölkrester ska du först lägga delarna i JURA cappuccinorengöring och därefter skölja dem noggrant.
- Sätt ihop mjölksystemet igen. Observera pilarna (inringade med rött på bilden) på delarna i samband med detta.

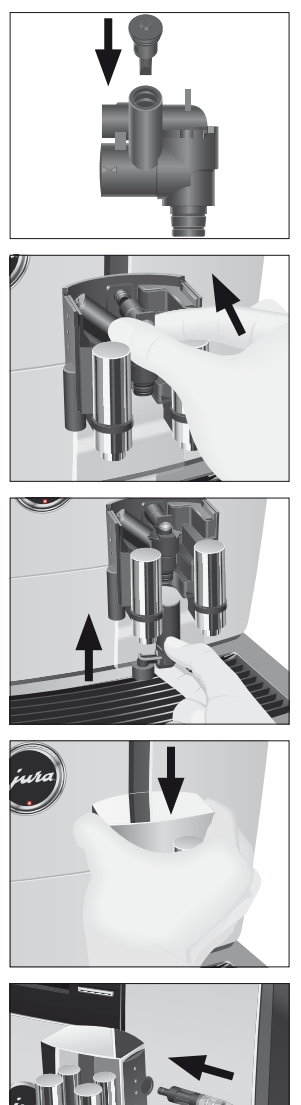

► Sätt i luftinsugsröret.

► Sätt in de hopsatta delarna i kombinationsutloppet igen och tryck fast dem.

► Sätt in mjölksystemets undre del underifrån i den del som redan satts in.

- ► Sätt på kombinationsutloppets lock. Det hörs ett tydligt snäpp.
- ► Sätt in mjölkslangen i kombinationsutloppet.

#### lsättning och aktivering av filter

Om du använder en filterpatron CLARIS Blue behöver du inte längre avkalka din GIGA. Vi rekommenderar att filterpatronen används från en vattenhårdhet på 10° dH. Om du inte känner till vattenhårdheten för det vatten som används kan du ta reda på det (se Kapitel 1 "Förberedelse och idrifttagning – Mätning av vattenhårdheten").

Om du inte aktiverade filterpatronen under den första idrifttagningen kan du göra det nu.

i Genomför momentet "Isättning av filter" utan avbrott. Då säkerställer du att din GIGA fungerar optimalt.

Förutsättning: Displayen visar "Vänligen välj en produkt:".

- P ► Tryck på knappen P. "Skötselstatus (1/5)"
- Vrid Rotary Switch tills displayen visar programpunkten "Apparatinställningar (3/5)".
  - ► Tryck på knappen "Skötselinställningar".
  - Tryck på knappen "Filter".
     "Filter"
  - Tryck på knappen "Aktiv".
  - ► Tryck på knappen "Spara".
    - I displayen visas kort "Sparat".

"Installera filtret." / "Tryck på Rotary Switch."

- ► Ta ut förlängningen till filterpatronen ur ditt Welcome Pack.
- ► Stick på förlängningen upptill på en filterpatron CLARIS Blue.
- ► Ta ut vattentanken och töm den.
- Fäll upp filterhållaren och sätt in filterpatronen i vattentanken med ett lätt tryck.
- ► Stäng filterhållaren. Det hörs ett tydligt snäpp.
- ► Fyll vattentanken med rent, kallt vatten och sätt tillbaka den.

"Filtret sköljs.", filtret sköljs. Filtersköljningen avslutas automatiskt. I displayen visas "Töm droppbrickan.".

 Töm droppbrickan och kaffesumpbehållaren och sätt tillbaka dem.

"Filter" | "Filtret har sköljts."

Apparaten värms upp. I displayen visas "Vänligen välj en produkt:". Din GIGA är klar för användning igen.

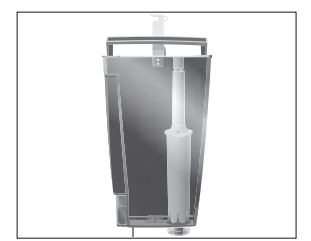

#### Byte av filter

- i Filtret är förbrukat efter att 50 liter vatten har passerat eller efter två månader. Din GIGA begär då ett filterbyte.
- **i** Om filterpatronen CLARIS Blue inte är aktiverad i programmeringsläget får du inte någon uppmaning om filterbyte.

**Exempel:** Så här genomför du ett filterbyte om du uppmanas till det.

Förutsättning: Displayen visar "Filterbyte" och symbolen 🔅 visas.

- P ► Tryck på knappen P. "Skötselstatus (1/5)"
  - Tryck på knappen "Filterbyte".
  - Tryck på knappen "Starta".
  - Tryck på knappen "Starta" igen.
    - "Byt filter." / "Tryck på Rotary Switch."
  - ► Ta ut vattentanken och töm den.
  - Fäll upp filterhållaren och ta bort den gamla filterpatronen CLARIS Blue och förlängningen.
  - ► Stick på förlängningen upptill på en ny filterpatron.
  - ► Sätt in filterpatronen i vattentanken med ett lätt tryck.
  - ► Stäng filterhållaren. Det hörs ett tydligt snäpp.
  - ► Fyll vattentanken med rent, kallt vatten och sätt tillbaka den.

"Filtret sköljs.", filtret sköljs. Filtersköljningen avslutas automatiskt. I displayen visas "Töm droppbrickan.".

► Töm droppbrickan och kaffesumpbehållaren och sätt tillbaka dem.

"Filterbyte" / "Filtret har sköljts."

Apparaten värms upp. I displayen visas "Vänligen välj en produkt:".

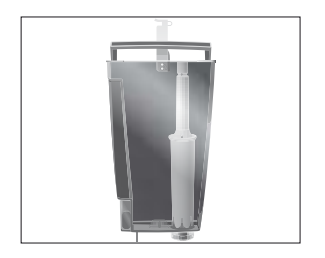

**Rengöring av apparaten** Efter 220 tillredningar eller 80 sköljningar vid uppstarten begär GIGA en rengöring.

**OBSERVERA** Om du använder felaktiga rengöringsmedel kan skador uppstå på apparaten och rester komma ut i vattnet.

- Använd enbart originalrengöringsprodukter från JURA.
- **i** Rengöringsprogrammet tar cirka 20 minuter.
- **i** Avbryt inte rengöringsprogrammet. Då blir rengöringskvaliteten sämre.
- i JURA rengöringstabletter finns att köpa i fackbutiker.

**Exempel:** Så här genomför du en rengöring om du uppmanas till det.

Förutsättning: Displayen visar "Rengör apparaten." och symbolen ↔ visas.

P ► Tryck på knappen P.

"Skötselstatus (1/5)"

- ► Tryck på knappen "Rengöring".
- ► Tryck på knappen "Starta".
- ► Tryck på knappen "Starta" igen.
- "Töm kaffesumpbehållaren."
- Töm droppbrickan och kaffesumpbehållaren och sätt tillbaka dem.

"Tryck på Rotary Switch."

- ► Ställ ett kärl under kombinationsutloppet.

"Apparaten rengörs.", det rinner ut vatten ur kombinationsutloppet.

Processen avbryts, "Lägg i en rengöringstablett.".

- ► Öppna locket till påfyllningstratten för malet kaffe.
- ► Lägg en JURA rengöringstablett i påfyllningstratten.
- Stäng locket till påfyllningstratten.
   "Tryck på Rotary Switch."
- Tryck på Rotary Switch.
   "Apparaten rengörs.", det rinner ut vatten ur kombinationsutloppet flera gånger.
   Processen avbryts, "Töm kaffesumpbehållaren.".

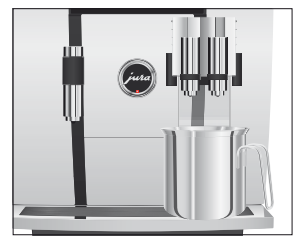

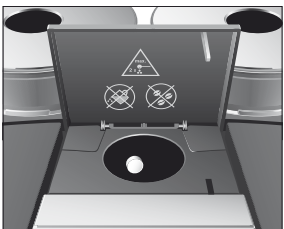

|                         | <ul> <li>Töm droppbrickan och kaffesumpbehållaren och sätt till-<br/>baka dem.</li> <li>"Rengöring" / "Rengöringen har utförts."</li> <li>Rengöringen är klar. Din GIGA är klar för användning igen.</li> </ul>                                                                                                    |
|-------------------------|----------------------------------------------------------------------------------------------------|
| Avkalkning av apparaten | Kalkavlagringar uppstår under användningen av GIGA, apparaten<br>begär då automatiskt en avkalkning. Mängden kalkavlagringar beror<br>på vattnets hårdhetsgrad.                                                                                                    |
| ▲ OBSERVERA             | <ul> <li>Avkalkningsmedlet kan verka irriterande vid hud- och ögonkontakt.</li> <li>Undvik hud- och ögonkontakt.</li> <li>Spola bort avkalkningsmedlet med rent vatten. Sök läkare om du fått avkalkningsmedel i ögonen.</li> </ul>                                                                                       |
| OBSERVERA               | Om du använder felaktiga avkalkningsmedel kan skador uppstå på<br>apparaten och rester av medlet kan komma ut i vattnet.<br>Använd enbart original JURA skötselprodukter.                                                                                                    |
| OBSERVERA               | Om du avbryter avkalkningsprocessen kan skador uppstå på appa-<br>raten.<br>• Genomför avkalkningen fullständigt.                                                                                                    |
| OBSERVERA               | <ul> <li>Avkalkningsmedel kan orsaka skador på ömtåliga ytor (t.ex. marmor).</li> <li>Torka bort stänk omedelbart.</li> <li>i Avkalkningsprogrammet tar cirka 45 minuter.</li> </ul>                                                                                                    |
|                         | <ul> <li>jURA avkalkningstabletter finns att köpa i fackbutiker.</li> <li>jOm du använder en filterpatron CLARIS Blue och denna är<br/>aktiverad får du inte någon uppmaning om att avkalka appa-<br/>raten.</li> </ul>                                                                                                   |
|                         | <ul> <li>Exempel: Så här genomför du en avkalkning om du uppmanas till det.</li> <li>Förutsättning: Displayen visar "Avkalka apparaten." och symbolen &amp; visas.</li> <li>P ► Tryck på knappen P.</li> <li>"Skötselstatus (1/5)"</li> <li>Tryck på knappen "Avkalkning".</li> <li>Tryck på knappen "Starta".</li> </ul> |

- Tryck på knappen "Starta" igen.
   "Töm droppbrickan."
- Töm droppbrickan och kaffesumpbehållaren och sätt tillbaka dem.

"Avkalkningsmedel i vattentanken."

- ► Ta ut vattentanken och töm den.
- Lös upp innehållet i ett blisterfack (3 JURA avkalkningstabletter) fullständigt i ett kärl med 600 ml vatten. Det kan ta några minuter.
- Häll över lösningen i den tomma vattentanken och sätt tillbaka den i apparaten.

"Tryck på Rotary Switch."

- Ställ ett kärl under kombinationsutloppet och ett under varmvattenutloppet.
- Tryck på Rotary Switch.
   "Apparaten avkalkas.", det rinner ut vatten ur kombinationsutloppet och varmvattenutloppet flera gånger.
   Processen avslutas automatiskt. I displayen visas "Töm droppbrickan.".
  - Töm båda kärlen.
  - Töm droppbrickan och kaffesumpbehållaren och sätt tillbaka dem.

"Fyll på vattentanken."

- ► Ta ut vattentanken och skölj den ordentligt.
- Fyll vattentanken med rent, kallt vatten och sätt tillbaka den.
   "Tryck på Rotary Switch."
- Ställ kärlen under kombinationsutloppet och varmvattenutloppet igen.
- Tryck på Rotary Switch.
   "Apparaten avkalkas.", det rinner ut vatten ur kombinationsutloppet och varmvattenutloppet.

Processen avslutas automatiskt. I displayen visas "Töm droppbrickan.".

 Töm droppbrickan och kaffesumpbehållaren och sätt tillbaka dem.

"Avkalkning" / "Avkalkningen har utförts."

Avkalkningen är klar. Din GIGA är klar för användning igen.

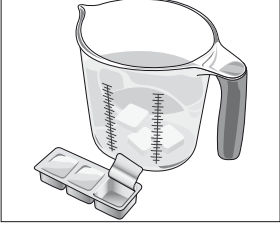

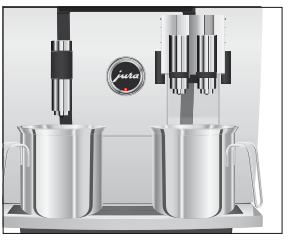

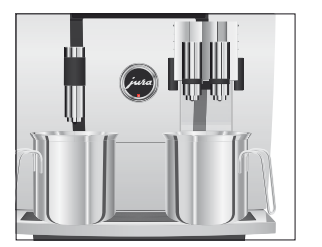

#### Rengöring av bönbehållaren

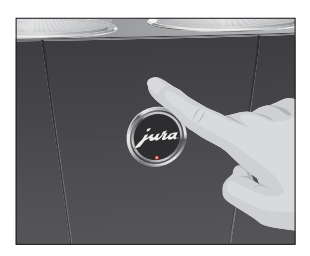

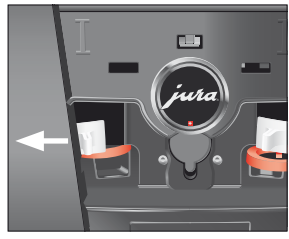

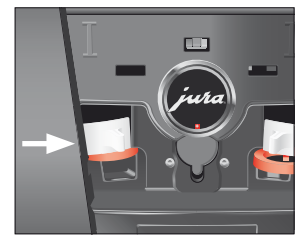

i Om det skulle bli ett oförutsett avbrott i avkalkningsprocessen måste du skölja ur vattentanken noggrant.

Kaffebönor kan vara täckta av ett tunt lager olja som blir kvar på bönbehållarnas väggar. Dessa rester kan påverka kaffekvaliteten negativt. Rengör därför bönbehållarna med jämna mellanrum.

Förutsättning: Displayen visar "Fyll på bönbehållaren.".

- ♂ ► Stäng av apparaten med knappen Till/Från.
- Image: ► Stäng av apparaten med nätströmbrytaren.
  - Öppna servicelocket på apparatens baksida genom att trycka ovanför JURAs logotyp.
  - Tryck det röda skjutlåset helt bakåt för att låsa bönbehållaren.
  - ► Vrid den blå låsanordningen utåt.
  - Ta ut bönbehållaren.
  - ► Ta bort det arombevarande locket.
  - Töm bönbehållaren.
  - ► Rengör bönbehållaren med en torr, mjuk trasa.
  - Sätt i bönbehållaren.
  - ► Vrid den blå låsanordningen inåt.
  - ► Dra det röda skjutlåset helt framåt.
  - Sätt dit servicelocket igen och fäst det genom att trycka ovanför JURAs logotyp. Det hörs ett tydligt snäpp.
  - Fyll på kaffebönor i bönbehållaren och stäng det arombevarande locket.

#### Avkalkning av vattentanken

Kalkavlagringar kan uppstå i vattentanken. Avkalka vattentanken då och då för att säkerställa att apparaten fungerar felfritt.

- ► Ta bort vattentanken.
- ► Ta bort filterpatronen CLARIS Blue om du använder en sådan.
- Avkalka tanken med ett vanligt, milt avkalkningsmedel efter tillverkarens anvisningar.
- ► Skölj vattentanken noggrant.
- ► Sätt i filterpatronen CLARIS Blue igen om du använder en sådan.
- ► Fyll vattentanken med rent, kallt vatten och sätt tillbaka den.

# 6 Meddelanden i displayen

| Meddelande                                                                    | Orsak/konsekvens                                                                                                    | Åtgärd                                                                                                    |
|-------------------------------------------------------------------------------|----------------------------------------------------------------------------------------------------|----------------------------------------------------------------------------------------------------|
| "Fyll på vattentanken."                                                       | Vattentanken är tom. Ingen<br>tillredning möjlig.                                                                                                    | <ul> <li>Fyll vattentanken (se Kapitel 1<br/>"Förberedelse och idrifttag-<br/>ning – Påfyllning av vattentan-<br/>ken").</li> </ul>               |
| "Töm kaffesump-<br>behållaren."                                               | Kaffesumpbehållaren är full.<br>Ingen tillredning möjlig.                                                                                                    | <ul> <li>Töm kaffesumpbehållaren och<br/>droppbrickan (se Kapitel 3<br/>"Daglig drift – Daglig skötsel").</li> </ul>                              |
| "Kaffesumpbehållaren<br>saknas."                                              | Kaffesumpbehållaren är inte isatt.<br>Ingen tillredning möjlig.                                                                                                    | ► Sätt dit kaffesumpbehållaren.                                                                                                    |
| "Töm droppbrickan."                                                           | Droppbrickan är full. Ingen<br>tillredning möjlig.                                                                                                    | <ul> <li>Töm droppbrickan.</li> <li>Rengör och torka metallkontak-<br/>terna bak på droppbrickan.</li> </ul>                                      |
| "Droppbrickan saknas."                                                        | Droppbrickan sitter snett eller<br>finns inte alls på plats. Ingen<br>tillredning möjlig.                                                                                                    | ► Sätt dit droppbrickan.                                                                                                    |
| "Tryck på Rotary Switch."                                                     | Systemet måste fyllas på med<br>vatten eller så begär din GIGA att<br>ett skötselprogram som redan<br>påbörjats sätts i gång igen.                                                                  | <ul> <li>Tryck på Rotary Switch för att<br/>fortsätta skötselprogrammet eller<br/>för att fylla på systemet.</li> </ul>                           |
| "Fyll på bönbehållaren.",<br>statusindikeringen för<br>bönbehållaren blinkar. | En bönbehållare är tom. Du kan<br>inte tillreda några kaffespecialite-<br>ter, för det är kaffebönorna från<br>den här bönbehållaren som<br>används. Varmvatten- och<br>mjölktillredning är möjlig. | <ul> <li>Fyll bönbehållaren (se Kapitel 1<br/>"Förberedelse och idrifttag-<br/>ning – Påfyllning av bönbehålla-<br/>ren").</li> </ul>             |
| "Skölj mjölksystemet."                                                        | GIGA begär en sköljning av<br>mjölksystemet.                                                                                                    | <ul> <li>Tryck på knappen P och därefter<br/>på knappen "Mjölksystemskölj-<br/>ning" för att påbörja sköljningen<br/>av mjölksystemet.</li> </ul> |
| "Rengör apparaten."                                                           | Din GIGA måste rengöras.                                                                                                    | <ul> <li>Utför rengöringen (se Kapitel 5<br/>"Skötsel – Rengöring av appara-<br/>ten").</li> </ul>                                                |

| Meddelande                                 | Orsak/konsekvens                                                                                                 | Åtgärd                                                                                                    |
|--------------------------------------------|----------------------------------------------------------------------------------------------------|----------------------------------------------------------------------------------------------------|
| "Avkalka apparaten."                       | Din GIGA måste avkalkas.                                                                                         | <ul> <li>Utför avkalkningen (se Kapitel 5<br/>"Skötsel – Avkalkning av<br/>apparaten").</li> </ul>                    |
| "Byt filter."                              | Filterpatronen CLARIS Blue är<br>förbrukad efter att 50 liter vatten<br>har passerat eller efter två<br>månader. | <ul> <li>Byt ut filterpatronen CLARIS</li> <li>Blue (se Kapitel 5 "Skötsel – Byte<br/>av filter").</li> </ul>         |
| "Utloppet saknas."                         | Kombinationsutloppet eller dess<br>lock sitter inte på.                                                          | <ul> <li>Sätt på kombinationsutloppet<br/>eller dess lock korrekt.</li> </ul>                                         |
| "För lite malet kaffe."                    | För lite malet kaffe har fyllts på,<br>GIGA avbryter förloppet.                                                  | <ul> <li>Fyll på mer malet kaffe vid<br/>nästa tillredning (se Kapitel 2<br/>"Tillredning – Malet kaffe").</li> </ul> |
| "Servicelocket saknas."                    | Servicelocket på apparatens<br>baksida har inte satts dit. Ingen<br>tillredning möjlig.                          | ► Sätt dit servicelocket.                                                                                             |
| "Kontrollera ventilations-<br>lamellerna." | Ventilationslamellerna på<br>apparatens ovansida kan inte<br>öppnas. Ingen tillredning möjlig.                   | <ul> <li>Kontakta kundtjänsten i ditt<br/>land (se Kapitel 11 "JURA kontakt /<br/>Juridisk information").</li> </ul>  |

# 7 Felavhjälpning

| Problem                                                                                                    | Orsak/konsekvens                                                                                                    | Åtgärd                                                                                                    |
|----------------------------------------------------------------------------------------------------|----------------------------------------------------------------------------------------------------|----------------------------------------------------------------------------------------------------|
| Det bildas för lite skum vid<br>uppskumningen av mjölk<br>eller så sprutar det mjölk ur<br>kombinationsutloppet. | Kombinationsutloppet är<br>nedsmutsat.                                                                                                    | <ul> <li>Skölj och rengör kombinationsut-<br/>loppet (se Kapitel 5 "Skötsel – Ren-<br/>göring av mjölksystemet").</li> </ul>                                                                                                    |
| Kaffet rinner bara droppvis<br>vid kaffetillredningen.                                                           | Kaffet eller det förmalda<br>kaffet är alltför finmalet<br>och sätter igen systemet.<br>Eventuellt har samma<br>filterpatron använts flera<br>gånger eller också har<br>vattenhårdheten inte ställts<br>in korrekt i programme-<br>ringsläget. | <ul> <li>Ställ in malverket på grövre<br/>malning eller använd grövre malet<br/>kaffe (se Kapitel 4 "Permanenta<br/>inställningar i programmeringslä-<br/>get – Inställning av malnings-<br/>grad").</li> <li>Utför en avkalkning (se Kapitel 5<br/>"Skötsel – Avkalkning av appara-<br/>ten").</li> </ul> |
| "Fyll på bönbehållaren."<br>visas inte trots att bönbehål-<br>laren är tom.                                      | Bönsensorn är nedsmutsad.                                                                                                    | <ul> <li>Rengör bönbehållaren (se<br/>Kapitel 5 "Skötsel – Rengöring av<br/>bönbehållaren").</li> </ul>                                                                                                    |
| Tillredningen avbryts och<br>"Fyll på bönbehållaren."<br>visas kort fast bönbehållaren<br>är påfylld.            | Bönbehållarens skjutlås har<br>inte dragits ut, eller har inte<br>dragits ut helt.                                                                                                    | <ul> <li>Öppna servicelocket på appara-<br/>tens baksida och dra ut skjutlåset<br/>helt (se Kapitel 5 "Skötsel – Rengö-<br/>ring av bönbehållaren").</li> </ul>                                                                                                    |
| "Töm droppbrickan."<br>visas konstant.                                                                           | Metallkontakterna på<br>droppbrickan är nedsmut-<br>sade eller våta.                                                                                                    | <ul> <li>Rengör och torka metallkontak-<br/>terna bak på droppbrickan.</li> </ul>                                                                                                    |
| "Fyll på vattentanken."<br>visas trots att vattentanken<br>är full.                                              | Flottören i vattentanken<br>har fastnat.                                                                                                    | <ul> <li>Avkalka vattentanken (se<br/>Kapitel 5 "Skötsel – Avkalkning av<br/>vattentanken").</li> </ul>                                                                                                    |
| "Error 2" visas.                                                                                                 | Om apparaten utsatts för<br>kyla under en längre tid<br>spärras uppvärmningen av<br>säkerhetsskäl.                                                                                                    | <ul> <li>Värm upp apparaten i rumstem-<br/>peratur.</li> </ul>                                                                                                    |

| Problem                   | Orsak/konsekvens | Åtgärd                            |
|---------------------------|------------------|-----------------------------------|
| Andra "Error"-meddelanden | -                | Stäng av GIGA med huvudström-     |
| visas.                    |                  | brytaren. Kontakta kundtjänsten i |
|                           |                  | ditt land (se Kapitel 11 "JURA    |
|                           |                  | kontakt / Juridisk information"). |
|                           |                  |                                   |

i Kontakta kundtjänsten i ditt land om felet kvarstår (se Kapitel 11 "JURA kontakt / Juridisk information").

#### 8 Transport och miljövänlig avfallshantering

# 8 Transport och miljövänlig avfallshantering

#### Transport/tömning av systemet

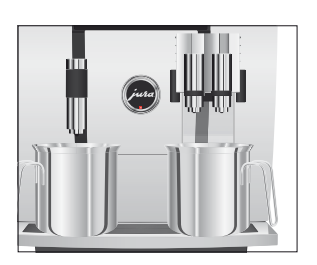

För att skydda GIGA mot temperaturer under fryspunkten vid transport måste systemet tömmas.

Förutsättning: Displayen visar "Vänligen välj en produkt:".

- Ställ ett kärl under kombinationsutloppet och ett under varmvattenutloppet.
- P ► Tryck på knappen P. "Skötselstatus (1/5)"
- Vrid Rotary Switch tills displayen visar programpunkten "Apparatinställningar (3/5)".
  - Tryck på knappen "Fabriksinställningar".
     "Fabriksinställningar"
  - Tryck på knappen "Töm systemet".
     "Töm systemet" / "Ta bort vattentanken."
  - Ta ut vattentanken och töm den.
     "Tryck på Rotary Switch."

"Systemet töms.", det rinner ut vatten ur kombinationsutloppet och varmvattenutloppet.

Processen avslutas automatiskt. Din GIGA är avstängd.

#### Avfallshantering

Begagnade apparater måste omhändertas på ett miljövänligt sätt.

Begagnade apparater innehåller värdefulla återvinningsbara material som bör återvinnas. Omhänderta därför begagnade apparater via lämpliga uppsamlingssystem.

### 9 Tekniska data

| Spänning                        | 220–240 V ~, 50 Hz   |
|---------------------------------|----------------------|
| Uteffekt                        | 2 300 W              |
| Konformitetsmärkning            | CEŜ                  |
| Energiförbrukning               | ca 30 Wh             |
| "Spara energi" / "Spara Nej"    |                      |
| Energiförbrukning               | ca 12 Wh             |
| "Spara energi" / "Spara nivå 1" |                      |
| Energiförbrukning               | ca 15 Wh             |
| "Spara energi" / "Spara nivå 2" |                      |
| Pumptryck                       | statiskt max. 15 bar |
| Vattentankens kapacitet         | 2,6                  |
| Bönbehållarens kapacitet        | 2 × 280 g            |
| Kaffesumpbehållarens kapacitet  | max. 20 portioner    |
| Sladdlängd                      | ca 1,2 m             |
| Vikt                            | ca 18 kg             |
| Mått (B $\times$ H $\times$ D)  | 32 × 41,5 × 48 cm    |

Upplysning för kontrollant (ombesiktning i enlighet med DIN VDE 0701-0702): Den centrala jordningspunkten hittar du på apparatens baksida under JURAs logotyp (ta bort servicelocket och vrid JURAs logotyp moturs).

### 10 Index

#### A

Adresser 59 Användning för avsett ändamål 6 Apparat Avkalkning 44 Avstängning 22 Rengöring 43 Sköljning av kaffesystemet 36 Start 21 Uppställning 9 Arombevarande lock Bönbehållare med arombevarande lock 4 Automatisk avstängning 30, 31 Automatisk start 30 Avfallshantering 52 Avkalkning Apparat 44 Vattentank 47 Avläsning av information 34 Avstängning Apparat 22 Automatisk avstängning 30, 31 Avstängningstid 30

### B

Bakgrund 34 Bönbehållare Bönbehållare med arombevarande lock 4 Påfyllning 10 Rengöring 46 Statusindikering 4 Bönor à la carte Aktivering av förvalet av malverk 19

#### С

Café à la carte 15 Cappuccino 15 Cappuccinorengöring Rengöring av mjölksystemet 37 Cappuccinosköljning Sköljning av mjölksystemet 37

### D

Datum 29 Display 5 Displayinställningar 33, 34 Display, meddelanden 48 Droppbricka 4 Dubbelprodukt 16

#### E

Elanslutning Tekniska data 53 Energisparläge 28 Enheter 31 Espresso 15 Expertläge 24

#### F

Fabriksinställningar Återställning till fabriksinställningar 32 Fel Felavhjälpning 50 Filter Byte 42 Isättning och aktivering 41 Filterpatron CLARIS Blue Byte 42 Isättning och aktivering 41 Första idrifttagningen 10

### Η

Hotline 59

### I

Idrifttagning, första 10 Inställningar Permanenta inställningar i programmeringsläget 23 Skötselinställningar 26 Internet 9

### J

JURA Internet 9 Kontakt 59

### К

Kaffe 15 Kaffesumpbehållare 4 Knapp Knapp P (programmering) 5 Knapp Till/Från 5 Kombinationsutlopp Höjd- och breddinställbart kombinationsutlopp 4 Isärtagning och sköljning 38 Kontakt 59 Kopplattform 4 Kundtjänst 59

#### L

Låsanordning 5 Latte macchiato 15 Lock Servicelock 5 Vattentank 4

#### Μ

Malet kaffe 17 Malningsgrad Inställning av malningsgrad 26 Malverk Aktivering av förvalet av malverk 19 Inställning av malningsgrad 26 Meddelanden i displayen 48 Mjölk Anslutning av mjölk 14 Mjölksystem Rengöring 37 Sköljning 37

#### Ν

Nätsladd 4 Nätströmbrytare 4

#### Ρ

Påfyllning Bönbehållare 10 Vattentank 9 Påfyllningstratt Påfyllningstratt för malet kaffe 4 Permanenta inställningar i programmeringsläget 23 Permanent anpassning av mängderna till koppstorleken 18 Problem Felavhjälpning 50 Produktinställningar 24 Expertläge 24 Profiler 24 Programmeringsläge 23 Återställning till fabriksinställningar 32 Automatisk avstängning 31 Avläsning av information 34 Bakgrund 34 Displayinställningar 33 Energisparläge 28 Enheter 31 Inställning av malningsgrad 26 Inställning av vattenhårdhet 28 Produktinställningar 24 Skötselinställningar 26 Språk 33 Tid och datum 29 Timer 30 Pulverkaffe Malet kaffe 17

#### R

Rengöring Apparat 43 Bönbehållare 46 Ristretto 15 Rotary Selection 15 Rund produktmeny 17 Rotary Switch 5 Rund produktmeny 15, 17

#### S

Säkerhet 6 Säkerhetsföreskrifter 6 Servicegränssnitt 5 Servicelock 5 Skjutlås 5 Sköljning av kaffesystemet 36

Skötsel 36 Daglig skötsel 21 Skötselinställningar 26 Snabbinstallation 11 Snabbmanual 9 Språk 33 Standardinstallation 12 Stänkskydd 4 Start Apparat 21 Automatisk start 30 Starttid 30 Statusindikering för bönbehållaren 4 Symbolbeskrivning 3 Т Tekniska data 53 Telefon 59 Tid 29 Tidsformat Programmeringsläge 31 Tillredning 15 Cappuccino 15 Espresso 15 Kaffe 15 Latte macchiato 15 Malet kaffe 17 Med en knapptryckning 16 Ristretto 15 Två kaffespecialiteter 16 Varmvatten 20 Via den runda produktmenyn 17 Tillredningsmöjligheter 15

> Med en knapptryckning 16 Via den runda produktmenyn 17

Tömning av systemet 52

Timer 30

Transport 52 Två produkter 16

### U

Uppställning Uppställning av apparaten 9 Utlopp Höjdinställbart varmvattenutlopp 4 Höjd- och breddinställbart kombinationsutlopp 4

### ۷

Varmvatten 20 Varmvattenutlopp Höjdinställbart varmvattenutlopp 4 Vattenhårdhet Inställning av vattenhårdhet 28 Mätning av vattenhårdheten 14 Vattentank 4 Avkalkning 47 Påfyllning 9 Ventilationslameller 4 Venti Ports Ventilationslameller 4

#### W

Webbsida 9

### 11 JURA kontakt / Juridisk information

JURA Elektroapparate AG Kaffeeweltstrasse 10 CH-4626 Niederbuchsiten Tel. +41 (0)62 38 98 233

 Ytterligare kontaktuppgifter för ditt land hittar du på www.jura.com.

- **Direktiv** Apparaten uppfyller kraven enligt följande direktiv:
  - 2006/95/EG Lågspänningsdirektivet
  - 2004/108/EG Elektromagnetisk kompatibilitet
  - 2009/125/EG Energidirektivet
- Tekniska ändringarMed förbehåll för tekniska ändringar. De bilder som används i denna<br/>bruksanvisning är stiliserade och visar inte apparatens originalfärger.<br/>Din GIGA kan skilja sig från denna modell i vissa detaljer.
  - Feedback Din åsikt är viktig för oss! Använd kontaktlänken på www.jura.com.
  - **Copyright** Denna bruksanvisning innehåller information som är skyddad av upphovsrätten. Kopiering eller översättning till ett annat språk är inte tillåtet utan föregående skriftligt tillstånd från JURA Elektroapparate AG.

# Checklista för genomgång av idrifttagning

| 1.        | <b>Förberedelser</b><br>Kontroll av leveransen<br>Uppställning och anslutning av apparaten<br>Påfyllning av kaffebönor    | <b>4.</b> | Användningssätt<br>Användning via flerfunktionsknapparna<br>Användning med Rotary Switch<br>Visning av funktionen Bönor à la carte<br>Permanenta inställningar utifrån koppstorlek |
|-----------|----------------------------------------------------------------------------------------------------|-----------|----------------------------------------------------------------------------------------------------|
| <b>2.</b> | <b>Första idrifttagning</b><br>Val av språk<br>Inställning av datum och tid<br>Isättning och aktivering av filterpatronen |           | Permanenta inställningar i programmerings-<br>läget<br>Inställning av malningsgrad                                                                                                 |
|           | CLARIS Blue<br>Påfyllning av systemet<br>Mätning och inställning av vattenhårdheten                                       | 5.<br>□   | Skötsel<br>Rengöring av mjölksystemet<br>Isärtagning och sköljning av kombinations-<br>utloppet                                                                                    |
| 3.        | <b>Produkttillredning</b><br>Tillredning med en knapptryckning<br>Tillredning via Rotary Switch                           |           | Förklaring av skötselprogrammen                                                                                                    |

- 6. Datum för genomgång av idrifttagning
- 7. Den här genomgången gjordes av

### Apparatdata

1. Numret till din personliga Hotline

#### 2. Inköpsdatum

#### 3. Återförsäljarens namn och stämpel